# **MYNT EYE D SDK Documentation**

Release 1.7.6

**MYNTAI** 

Apr 28, 2019

# CONTENTS

| 1 | MYN  | <b>VT® EYE PRODUCT INTRODUCTION</b>      | 1  |
|---|------|------------------------------------------|----|
|   | 1.1  | Product Description                      | 1  |
|   | 1.2  | Product Surface                          | 2  |
|   | 1.3  | D1000-120/Color specification            | 3  |
|   | 1.4  | D1000-50/Color specification             | 4  |
|   | 1.5  | Support Resolutions                      | 5  |
|   | 1.6  | IMU Coordinata System                    | 5  |
| 2 | MYN  | T® EYE SDK INSTALLATION                  | 7  |
|   | 2.1  | Change log                               | 7  |
|   | 2.2  | Supported Platforms                      | 8  |
|   | 2.3  | Quick Start Guide for Linux              | 8  |
|   | 2.4  | Quick Start Guide for Windows            | 1  |
|   | 2.5  | Windows EXE Installation                 | 5  |
|   | 2.6  | ROS Installation                         | 6  |
|   | 2.7  | ROS Usage                                | .7 |
| 3 | MYN  | TR EYE SDK SAMPLES                       | 21 |
| - | 3.1  | Get camera image                         | 21 |
|   | 3.2  | Get camera image(Compatible with USB2.0) | 21 |
|   | 3.3  | Get depth image                          | 22 |
|   | 3.4  | Get point image                          | 22 |
|   | 3.5  | Get IMU data                             | 23 |
|   | 3.6  | Get data from callbacks                  | 24 |
|   | 3.7  | Get different types of image by options  | 25 |
|   | 3.8  | Get image calibration parameters         | 26 |
|   | 3.9  | Get IMU calibration parameters           | 26 |
|   | 3.10 | Set open parameters 2                    | 27 |
|   | 3.11 | Camera control parameters API            | 30 |
| 4 | MYN  | TR EYE SDK TOOLS                         | 33 |
|   | 4.1  | Analyze IMU data                         | 33 |
|   | 4.2  | Analyze time stamps                      | 33 |
|   | 4.3  | Record data sets                         | 36 |
|   | 4.4  | Save device infomation and parameters    | 36 |
|   | 4.5  | Write IMU parameters                     | 37 |
|   | 4.6  | Update Auxiliary Chip                    | 37 |
|   | 4.7  | Update Main Processing Chip              | 38 |
| 5 | PRO  | JECT DEMOS                               | 11 |

|   | 5.1<br>5.2 | How to use SDK with Visual Studio 2017How to use SDK with Qt CreatorHow to use SDK with Qt CreatorHow to use SDK with Qt Creator | 41<br>45 |
|---|------------|----------------------------------------------------------------------------------------------------|----------|
|   | 5.3        | How to use SDK with CMake                                                                                                    | 52       |
| 6 | SLA        | Μ                                                                                                    | 55       |
|   | 6.1        | How to use in VINS-Mono                                                                                                    | 55       |
|   | 6.2        | How to use in ORB_SLAM2                                                                                                    | 56       |
|   | 6.3        | How to use in OKVIS                                                                                                    | 57       |
|   | 6.4        | How to use in VIORB                                                                                                    | 58       |
|   | 6.5        | How to use in VINS-Fusion                                                                                                    | 59       |
| 7 | API        | REFERENCE                                                                                                    | 61       |
|   | 7.1        | Camera                                                                                                    | 61       |
|   | 7.2        | Device                                                                                                    | 64       |
|   | 7.3        | Enums                                                                                                    | 67       |
|   | 7.4        | Types                                                                                                    | 71       |
|   | 7.5        | Utils                                                                                                    | 74       |

# **MYNT® EYE PRODUCT INTRODUCTION**

# **1.1 Product Description**

The MYNT Depth utilizes the camera and the motion sensor to provide visually accurate SLAM results with higher precision, lower cost, simpler layout, along with the ability to achieve face and object recognition. The concept of combining binocular and IMU is the leading-edge technology in the current SLAM industry. The depth version of the product has a built-in depth calculation chip that can output depth images without the host computer. At the same time, the product is equipped with leading hardware solutions such as IR active light, IMU six-axis, hardware-level frame synchronization, global shutter, etc., up to 720p/60fps (120°FOV version) of synchronous image information, the recognition distance can reach 15m (50 °FOV version), accuracy up to millimeters (50° FOV version).

Using camera techniques such as frame synchronization, automatic exposure, and white balance control, the MYNT EYE Depth can produce synchronized image sources with high-precision, which decreases the difficulty of algorithms development, thus increasing efficiency. The Depth comes with six-axis sensor(IMU) and an infrared active light detector (IR). Among them, the six-axis sensor(IMU) can provide complementarity and correction of data from the visual positioning algorithms, and is suitable for visual inertial odometry(VIO) algorithms research to help improve the positioning accuracy. The infrared active light detector (IR) can help solve the problem of identification of objects such as indoor white walls and non-textured objects, as well as enhance the accuracy of image source recognition. The Binocular+IMU scheme provides accurate six-axis complementary data for VSLAM applications and is more accurate and robust than other single solutions. In addition, MYNT EYE Depth also provides a rich SDK interface and VSLAM open source project support, which can help customers quickly integrate solutions, accelerate product development process, and achieve rapid productization and implementation.

As a hardware product for in-depth research and development of stereo vision computing applications, MYNT EYE Depth can be widely used in the field of visual positioning navigation (vSLAM), including visual real-time positioning navigation system of driverless vehicle and robots, visual positioning system of UAV, obstacle avoidance navigation system for driverless Vehicle, Augmented Reality (AR), Virtual Reality (VR), etc. At the same time, it can be used in field of Visual recognition, including Stereoscopic face recognition, three-dimensional object recognition, space motion tracking, three-dimensional gestures and somatosensory recognition. And of course, you can use it for measurement which includes assisted driving system (ADAS), binocular volume calculation, industrial visual screening, etc.

In order to ensure the quality of the output data of the camera products, we have calibrated the binocular and IMU. The product has passed various hardware stability tests, such as high temperature and humidity continuous work and operation, low-temperature dynamic aging, high-temperature operation, low-temperature storage, whole-machine thermal shock, sinusoidal vibration and random vibration tests to ensure the stability and reliability of the product. In addition to the research and development of products and technologies, it can also be directly applied to mass production, accelerating the process from R&D to productization.

# **1.2 Product Surface**

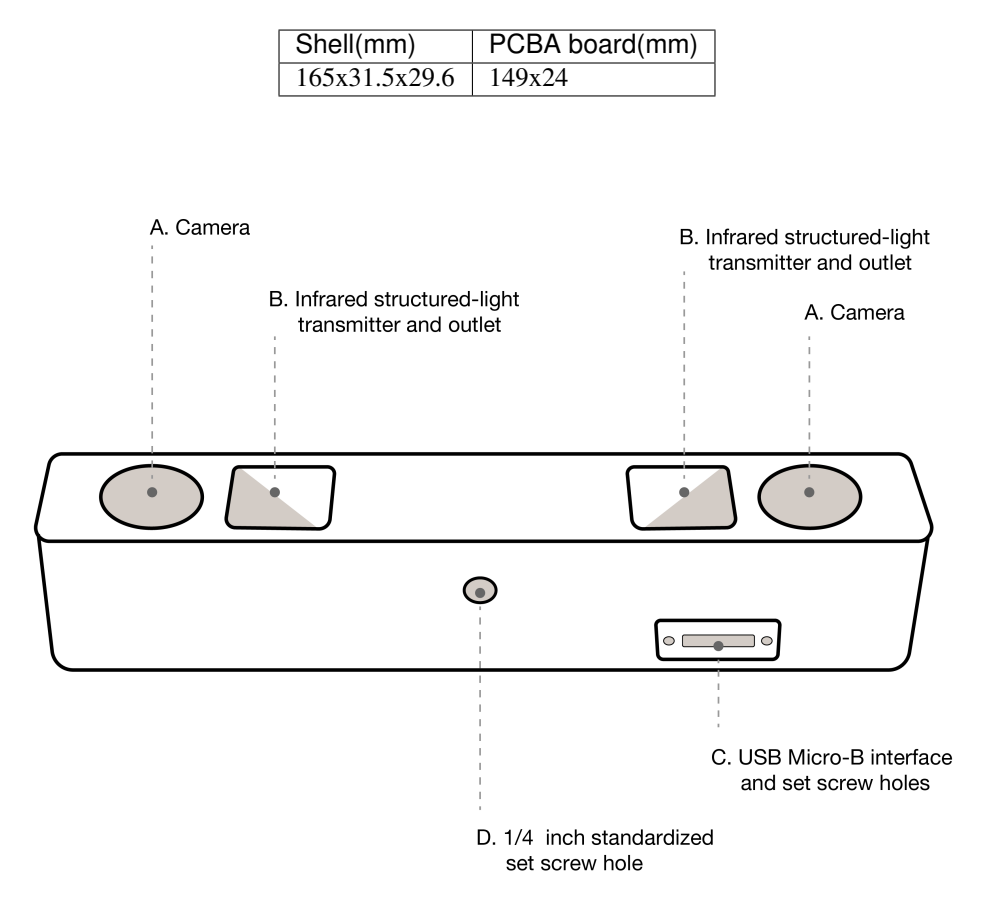

A. Camera:please pay attention to protect the camera sensor lenses, to avoid imaging quality degradation.

B. Infrared structured-light transmitter and outlet: the infrared structured-light can effectively solve the problem associated with the visual positioning calculations of white wall non-textured object(For non-IR version, the outlet is reserved but there is no internal structured-light emitter).

C. USB Micro-B interface and set screw holes: during usage, plug in the USB Micro-B cable and secure it by fastening the set screws to avoid damage to the interface and to ensure stability in connection.

D. ¼ inch standardized set screw hole: for fixing the stereo camera to tripods or other devices.

# 1.3 D1000-120/Color specification

# **1.3.1 Product parameters**

| Model                   | D1000-IR-120/Color                                       |
|-------------------------|----------------------------------------------------------|
| Size                    | PCB dimension:150x24mm, Total dimension:165x31.5x30.12mm |
| Frame Rate              | Up to 60FPS                                              |
| Resolution              | 2560x720;1280x480                                        |
| Depth Resolution        | On chip 1280x720 640x480                                 |
| Pixel Size              | 3.75x3.75m                                               |
| Baseline                | 120.0mm                                                  |
| Camera Lens             | Replacable Standard M12                                  |
| Visual Angle            | D:121° H:105° V:58°                                      |
| Focal Length            | 2.45mm                                                   |
| IR Support              | Yes                                                      |
| IR detectable range     | 3m                                                       |
| Color Mode              | Color                                                    |
| Working Distance        | 0.37-8m                                                  |
| Scanning Mode           | Global Shutter                                           |
| Power                   | 1.9~3.5W@5V DC from USB                                  |
| Output data format      | YUYV/MJPG                                                |
| Data transfer Interface | USB2.0/3.0                                               |
| Weight                  | 184g                                                     |
| UVC MODE                | Yes                                                      |

# **1.3.2 Environment**

| Operating Temperature | -10°C~60°C |
|-----------------------|------------|
| Storage Temperature   | -20°C~70°C |

# 1.4 D1000-50/Color specification

# **1.4.1 Product parameters**

| Model                   | D1000-50/Color                                           |
|-------------------------|----------------------------------------------------------|
| Size                    | PCB dimension:150x24mm, Total dimension:165x31.5x30.12mm |
| Frame Rate              | Up to 60FPS                                              |
| Resolution              | 2560x720;1280x480                                        |
| Depth Resolution        | On chip 1280x720 640x480                                 |
| Pixel Size              | 3.75x3.75m                                               |
| Baseline                | 120.0mm                                                  |
| Camera Lens             | Replacable Standard M12                                  |
| Visual Angle            | D:70° H:64° V:38°                                        |
| Focal Length            | 2.45mm                                                   |
| IR Support              | Yes                                                      |
| IR detectable range     | 3m                                                       |
| Color Mode              | Color                                                    |
| Working Distance        | 0.52-15m                                                 |
| Scanning Mode           | Global Shutter                                           |
| Power                   | 1.8W@5V DC from USB                                      |
| Output data format      | YUYV/MJPG                                                |
| Data transfer Interface | USB2.0/3.0                                               |
| Weight                  | 152g                                                     |
| UVC MODE                | Yes                                                      |

# **1.4.2 Environment**

| Operating Temperature | -10°C~60°C |
|-----------------------|------------|
| Storage Temperature   | -20°C~70°C |

| mode    | interface   | color resolution | color fps   | depth resolution | depth fps   |
|---------|-------------|------------------|-------------|------------------|-------------|
| L'+D    | USB3.0      | 1280x720         | 60/30/20/10 | 1280x720         | 60/30/20/10 |
| L'+D    | USB3.0      | 640x480          | 60/30       | 640x480          | 60/30       |
| L'+R'+D | USB3.0      | 2560x720         | 30          | 1280x720         | 30          |
| L'+R'+D | USB3.0      | 1280x480         | 60/30       | 640x480          | 60/30       |
| L+D     | USB3.0      | 1280x720         | 60/30/20/10 | 1280x720         | 60/30/20/10 |
| L+D     | USB3.0      | 640x480          | 60/30       | 640x480          | 60/30       |
| L+R+D   | USB3.0      | 2560x720         | 30          | 1280x720         | 30          |
| L+R+D   | USB3.0      | 1280x480         | 60/30       | 640x480          | 60/30       |
| L+R     | USB3.0      | 2560x720         | 30          | not open         | null        |
| L'+R'   | USB3.0      | 2560x720         | 30          | not open         | null        |
| D       | USB3.0      | not open         | null        | 1280x720         | 60/30       |
| D       | USB3.0      | not open         | null        | 640x480          | 60/30       |
| L+R     | USB2.0      | 2560x720         | 5           | not open         | null        |
| L'+R'   | USB2.0      | 2560x720         | 5           | not open         | null        |
| L+R     | USB2.0      | 1280x480         | 15          | not open         | null        |
| L'+R'   | USB2.0      | 1280x480         | 15          | not open         | null        |
| L'+D    | USB2.0      | 1280x720         | 5           | 640x720          | 5           |
| L'+D    | USB2.0      | 640x480          | 15          | 320x480          | 15          |
| L+D     | USB2.0      | 1280x720         | 5           | 640x720          | 5           |
| L+D     | USB2.0      | 640x480          | 15          | 320x480          | 15          |
| L'      | USB2.0      | 1280x720         | 5           | not open         | null        |
| L       | USB2.0      | 1280x720         | 5           | not open         | null        |
| D       | USB2.0      | not open         | null        | 640x720          | 5           |
| D       | USB2.0      | not open         | null        | 320x480          | 15          |
| L+R     | USB2.0/MJPG | 2560x720         | 5           | not open         | null        |
| L+R     | USB2.0/MJPG | 1280x480         | 15          | not open         | null        |
| L       | USB2.0/MJPG | 1280x720         | 5           | not open         | null        |
|         |             |                  |             |                  |             |

# **1.5 Support Resolutions**

**Note:** L'=left rectify image, L=left image, R'=right rectify image, R=right image, D=depth image In IR Depth Only mode, framerate only support 15fps and 30fps.

# 1.6 IMU Coordinata System

IMU coordinate system is right-handed, the axis directions are as follows:

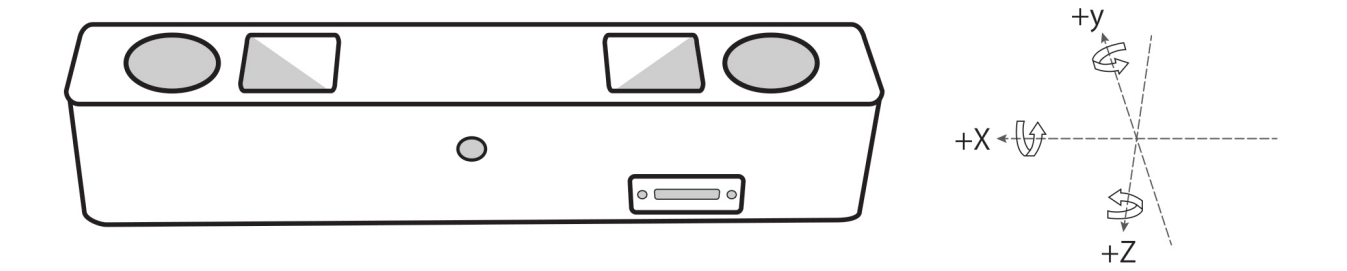

### CHAPTER

# TWO

# **MYNT® EYE SDK INSTALLATION**

# 2.1 Change log

### 2.1.1 2019-04-26 v1.7.6

- 1. Fix ir\_depth\_only no depth image issue.
- 2. Fix point cloud jitter issue for ros display.

### 2.1.2 2019-04-17 v1.7.5

- 1. Remove beta\_ros wrapper.
- 2. Publish default camera info for beta device.
- 3. Add view point cloud ply file sample.
- 4. Add slam launch to ros wrapper.
- 5. Fix color anomaly issue for ros display.

### 2.1.3 2019-03-25 v1.7.4

- 1. Fix compatibility problem of different devices in ros camera info.
- 2. Fix build problem when use specify opency version under Ubuntu 18.

### 2.1.4 2019-03-18 v1.7.3

- 1. Add support for external sensors (ultrasonic sensors, GPS).
- 2. Depth images and color images are synchronized by frame id.
- 3. Add sample which compatible with USB2.0.
- 4. Fix the problem that the frame rate of camera info released by left and right eyes under ROS is twice the normal value.
- 5. Document optimization.

# 2.2 Supported Platforms

SDK is built on CMake and can be used cross multiple platforms such as Linux, WIndows, etc. We provide two installation modes: Download pack file and install, Compile and install from source code.

These are the platforms that can be used:

```
* Windows 10
* Ubuntu 18.04/16.04
* Jetson TX1 TX2 Xavier
* RK3399
```

Tip: Ubuntu only support source installation mode. Only supports 64 bit systems.

**Warning:** Due to the requirement of hardware transmission rate, please use the USB 3 interface. In addition, virtual machines have USB driver compatibility problems, thus they are not recommended.

# 2.3 Quick Start Guide for Linux

### 2.3.1 1. Install SDK dependencies

#### 1.1 Install OpenCV

If you have installed opency already or you want use it in ROS, you can skip this part.

#### 1.1.1 Install OpenCV with apt or compile (Choose one)

#### 1.1.1.1 Install OpenCV with apt (Recommend)

sudo apt-get install libopencv-dev

#### 1.1.1.2 Install OpenCV by Compile

To build and install Opency, please refer to Installation in Linux

Alternatively, refer to the command below:

```
[compiler] sudo apt-get install build-essential
[required] sudo apt-get install cmake git libgtk2.0-dev pkg-config libavcodec-dev_

→libavformat-dev libswscale-dev
[optional] sudo apt-get install python-dev python-numpy libtbb2 libtbb-dev libjpeg-

→dev libpng-dev libtiff-dev libjasper-dev libdc1394-22-dev
```

```
git clone https://github.com/opencv/opencv.git
cd opencv/
git checkout tags/3.4.5
```

(continues on next page)

```
cd opencv/
mkdir build
cd build/
cmake ..
make -j4
sudo make install
```

#### 1.2 Install PCL for Point Cloud sample (Optional)

To build and install PCL, please refer to PCL Installation

```
git clone https://github.com/PointCloudLibrary/pcl.git
cd pcl
git checkout pcl-1.7.2
mkdir build && cd build
cmake -DCMAKE_BUILD_TYPE=Release ..
make -j2
sudo make -j2 install
```

#### 1.3 Link libGL.so for TX1/TX2 compile bug (Optional)

### 2.3.2 2. Build SDK

```
git clone https://github.com/slightech/MYNT-EYE-D-SDK.git cd MYNT-EYE-D-SDK
```

#### 2.1 Init SDK

**Note:** Because of the problem of device permissions, you must reinsert the camera device after the command is executed and on the same computer, this operation only needs to be done once.

make init

#### 2.2 Compile SDK

make all

### 2.3.3 3. Run Samples

**Note:** Open the rectified image by default (Run vio need to raw image, run depth or points cloud need to rectified image.)

#### 1) get\_image shows the left camera image and colorful depthmap (compatible with USB2.0)

./samples/\_output/bin/get\_image

#### 2) get\_stereo\_image shows the left camera image and colorful depthmap

./samples/\_output/bin/get\_stereo\_image

3) get\_depth shows the left camera image, 16UC1 depthmap and depth value(mm) on mouse pointed pixal

./samples/\_output/bin/get\_depth

#### 4) get\_points shows the left camera image, 16UC1 depthmap and point cloud view

./samples/\_output/bin/get\_points

#### 5) get\_imu shows motion datas

./samples/\_output/bin/get\_imu

#### 6) get\_img\_params show camera intrinsics and save in file

./samples/\_output/bin/get\_img\_params

#### 7) get\_imu\_params show imu intrinsics and save in file

./samples/\_output/bin/get\_imu\_params

#### 8) get\_from\_callbacks show image and imu data by callback

./samples/\_output/bin/get\_from\_callbacks

#### 9) get\_all\_with\_options open device with different options

```
./samples/_output/bin/get_all_with_options
```

### 2.3.4 4 Install With OpenCV ROS

If you won't use ROS(The Robot Operating System), you can skip this part. ROS installation and operation steps, refer to *ROS Installation ROS Usage*.

### 2.3.5 5. Package

If you wanna package with specified OpenCV version:

```
cd <sdk>
make cleanall
export OpenCV_DIR=<install prefix>
export OpenCV_DIR=/usr/local
export OpenCV_DIR=$HOME/opencv-2.4.13.3
```

Packaging:

```
cd <sdk> #local path of MYNT-EYE-D-SDK
make pkg
```

### 2.3.6 6. Clean

```
cd <sdk> #local path of MYNT-EYE-D-SDK
make cleanall
make uninstall
```

# 2.4 Quick Start Guide for Windows

The following steps are how to install from source codes. If you wanna using prebuilt DLL, please see *Windows EXE Installation*.

### 2.4.1 1. Install Build Tools

#### **1.1 Install Visual Studio**

Download Visual Studio 2017 from https://visualstudio.microsoft.com/ and install, select "Desktop development with C++".

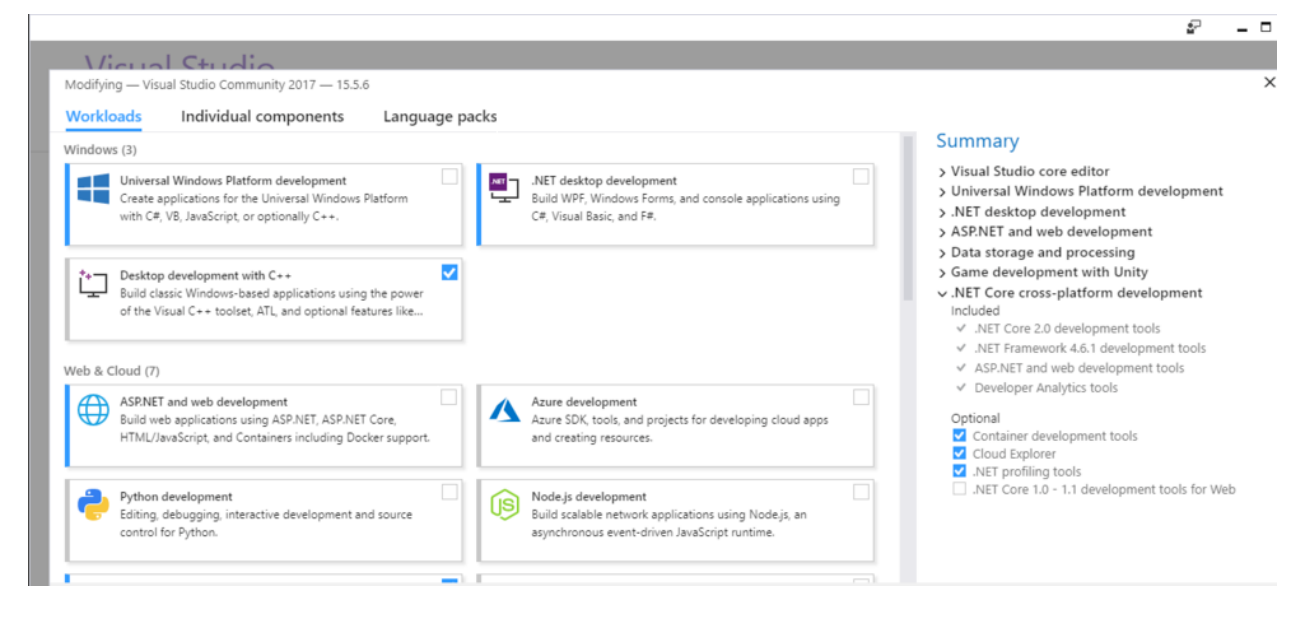

Tip: support Visual Studio 2015 and Visual Studio 2017.

#### 1.2 Install CMake

Download CMake from https://cmake.org/ and install

#### 1.3 Install MSYS2

- 1) Download MSYS2 from http://mirrors.ustc.edu.cn/msys2/distrib/x86\_64/ and install
- 2) Add bin path to System PATH environment variable list (Add to the PATH on Windows 10)

C:\msys64\usr\bin

3) Install make

pacman -Syu pacman -S make

Finally, the CMD (Command Prompt) can run the following command:

>make --version
GNU Make 4.2.1

#### 2.4.2 2. Install SDK dependencies

#### 2.1 Install OpenCV

#### 2.1.1 Install OpenCV with Pre-built Libraries (Recommend)

\*For more details you can reference OpenCV offical document \*

- 1) Go to OpenCV Sourceforge page http://sourceforge.net/projects/opencvlibrary/files/opencv-win/
- 2) Choose a build you want to use and download it. For example 3.4.2/opencv-3.4.2-vc14\_vc15.exe
- 3) Make sure you have admin rights. Unpack the self-extracting archive
- 4) To finalize the installation, go to set the OpenCV environment variable and add it to the systems path

#### 2.1.2 Set up environment variable

1. Start up a command window as admin and enter following command to add OPENCV\_DIR environment variable:

Change the "D:OpenCV" to your opencv unpack path

```
setx -m OPENCV_DIR D:\OpenCV\Build\x64\vc14\lib (suggested for Visual Studio 2015_

→- 64 bit Windows)
setx -m OPENCV_DIR D:\OpenCV\Build\x64\vc15\lib (suggested for Visual Studio 2017_

→- 64 bit Windows)
```

Or referring to Add to the PATH on Windows 10 to add OPENCV\_DIR environment variable manually.

```
D:\OpenCV\Build\x64\vc14\lib (suggested for Visual Studio 2015 - 64 bit Windows)
D:\OpenCV\Build\x64\vc15\lib (suggested for Visual Studio 2017 - 64 bit Windows)
```

2. Add OpenCV bin path to System PATH environment variable list

```
D:\OpenCV\Build\x64\vc14\bin (suggested for Visual Studio 2015 - 64 bit Windows)
D:\OpenCV\Build\x64\vc15\bin (suggested for Visual Studio 2017 - 64 bit Windows)
```

#### 2.2 Install libjpeg-turbo

- 1) Download libjpeg-turbo from https://sourceforge.net/projects/libjpeg-turbo/files/ and install
- 2) Add bin path to System PATH environment variable list

```
C:\libjpeg-turbo64\bin
```

#### 2.3 Install PCL for Point Cloud sample (Optional)

Download All-in-one installers (PCL + dependencies) from: https://github.com/PointCloudLibrary/pcl/releases

### 2.4.3 3. Build SDK

Open "x64 Native Tools Command Prompt for VS 2017" (suggested for Visual Studio 2017 - 64 bit Windows) command shell

```
git clone https://github.com/slightech/MYNT-EYE-D-SDK.git
cd MYNT-EYE-D-SDK
make all
```

Tip: Visual Studio Command Prompt can be opened from the Start menu,

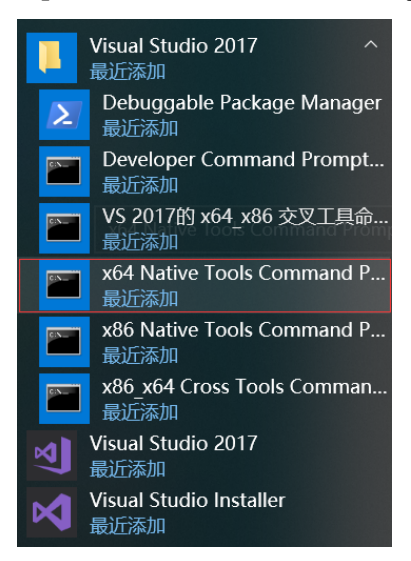

You can also open it from the Visual Studio Tools menu.

| Team | Too      | ols | Test     | Analyze     | Window    | Help          |   |
|------|----------|-----|----------|-------------|-----------|---------------|---|
| -    |          | Ge  | t Tools  | and Feature | es        |               |   |
|      | °∎<br>*• | Ex  | tensions | and Updat   | tes       |               |   |
|      |          | Со  | nnect to | o Database. |           |               |   |
|      | Ť        | Со  | nnect to | o Server    |           |               |   |
|      |          | We  | eb Code  | Analysis    |           |               |   |
|      |          | Со  | de Snip  | pets Manag  | ger       | Ctrl+K, Ctrl+ | В |
|      |          | Ch  | oose Tc  | olbox Item  | s         |               |   |
|      |          | Νι  | Get Pa   | kage Mana   | iger      |               |   |
|      |          | Cr  | eate GU  | ID          |           |               |   |
|      |          | Err | or Look  | up          |           |               |   |
|      |          | ILC | Dasm     |             |           |               |   |
|      |          | Vis | ual Stu  | dio Comma   | nd Prompt |               |   |
|      |          | Sp  | y++      |             |           |               |   |
|      |          | Ex  | ternal T | ools        |           |               |   |
|      |          | lm  | port an  | d Export Se | ttings    |               |   |
|      |          | Cu  | stomize  |             |           |               |   |
|      | ₽        | Ot  | otions   |             |           |               |   |

However, if you do not have the Visual Studio 2015 Tools menu, you can add one yourself.

Open Tools's External Tools... and Add the following:

| Field          | Value                                                  |
|----------------|--------------------------------------------------------|
| Title          | Visual Studio Command Prompt                           |
| Command        | C:\Windows\System32\cmd.exe                            |
| Arguments      | /k "C:\Program Files (x86)\Microsoft Visual Studio 14. |
|                | 0\Common7\Tools\VsDevCmd.bat"                          |
| Initial Direc- | \$(SolutionDir)                                        |
| tory           |                                                        |

### 2.4.4 4. Run Samples

Note: Open the rectified image by default (Run vio need to raw image, run depth or points cloud need to rectified image.)

1) get\_image shows the left camera image and colorful depthmap (compatible with USB2.0)

.\samples\\_output\bin\get\_image.bat

2) get\_stereo\_image shows the left camera image and colorful depthmap

./samples/\_output/bin/get\_stereo\_image.bat

3) get\_depth shows the left camera image, 16UC1 depthmap and depth value(mm) on mouse pointed pixel

.\samples\\_output\bin\get\_depth.bat

#### 4) get\_points shows the left camera image, 16UC1 depthmap and point cloud view

.\samples\\_output\bin\get\_points.bat

5) get\_imu shows motion datas

.\samples\\_output\bin\get\_imu

6) get\_img\_params show camera intrinsics and save in file

.\samples\\_output\bin\get\_img\_params

7) get\_imu\_params show imu intrinsics and save in file

.\samples\\_output\bin\get\_imu\_params

8) get\_from\_callbacks show image and imu data by callback

.\samples\\_output\bin\get\_from\_callbacks

9) get\_all\_with\_options open device with different options

.\samples\\_output\bin\get\_all\_with\_options

### 2.4.5 5. Clean

```
cd <sdk> #local path of MYNT-EYE-D-SDK
make cleanall
```

# 2.5 Windows EXE Installation

Download here: mynteye-d-1.7.1-win-x64-opency-3.4.3.exe Google Drive, Baidu Pan

After you install the win pack of SDK, there will be a shortcut to the SDK root directory on your desktop.

First, you should plug the MYNT® EYE camera in a USB 3.0 port.

Second, goto the "binsamples" directory and click "get\_image.exe" to run.

Finally, you will see the window that display the realtime frame of the camera.

### 2.5.1 Generate samples project of Visual Studio 2017

First, you should install Visual Studio 2017 https://visualstudio.microsoft.com/ and CMake https://cmake.org/.

Second, goto the "samples" directory and click "generate.bat" to run.

Finally, you could click \_build\mynteye\_samples.sln to open the samples project.

p.s. The example result of "generate.bat",

```
    The C compiler identification is MSVC 19.15.26732.1
    The CXX compiler identification is MSVC 19.15.26732.1
    Check for working C compiler: C:/Program Files (x86)/Microsoft Visual Studio/2017/
    Community/VC/Tools/MSVC/14.15.26726/bin/Hostx86/x64/cl.exe
    Check for working C compiler: C:/Program Files (x86)/Microsoft Visual Studio/2017/
    Community/VC/Tools/MSVC/14.15.26726/bin/Hostx86/x64/cl.exe -- works
    Detecting C compiler ABI info
    Detecting C compiler ABI info - done
    Check for working CXX compiler: C:/Program Files (x86)/Microsoft Visual Studio/
    (x86)/Microsoft Visual Studio/
```

```
-- Check for working CXX compiler: C:/Program Files (x86)/Microsoft Visual Studio/
->2017/Community/VC/Tools/MSVC/14.15.26726/bin/Hostx86/x64/cl.exe -- works
-- Detecting CXX compiler ABI info
-- Detecting CXX compiler ABI info - done
-- Detecting CXX compile features
-- Detecting CXX compile features - done
-- HOST_ARCH: x86_64
-- Visual Studio >= 2010, MSVC >= 10.0
-- C_FLAGS: /DWIN32 /D_WINDOWS /W3 -Wall -03
-- CXX_FLAGS: /DWIN32 /D_WINDOWS /W3 /GR /EHsc -Wall -O3
-- Found mynteye: 1.3.6
-- OpenCV ARCH: x64
-- OpenCV RUNTIME: vc15
-- OpenCV STATIC: OFF
-- Found OpenCV: C:/Users/John/AppData/Roaming/Slightech/MYNTEYED/SDK/1.3.6/3rdparty/
→opencv/build (found version "3.4.3")
-- Found OpenCV 3.4.3 in C:/Users/John/AppData/Roaming/Slightech/MYNTEYED/SDK/1.3.6/
→3rdparty/opencv/build/x64/vc15/lib
-- You might need to add C:\Users\John\AppData\Roaming\Slightech\MYNTEYED\SDK\1.3.
\rightarrow 6\3rdparty\opencv\build\x64\vc15\bin to your PATH to be able to run your.
\rightarrow applications.
-- Generating executable get_image
-- Generating get_image.bat
-- Generating executable get_depth
-- Generating get_depth.bat
-- Generating executable get_imu
-- Generating get_imu.bat
-- Configuring done
-- Generating done
CMake Warning:
 Manually-specified variables were not used by the project:
    CMAKE_BUILD_TYPE
-- Build files have been written to: C:/Users/John/AppData/Roaming/Slightech/MYNTEYED/
→SDK/1.3.6/samples/_build
Press any key to continue . . .
```

Tip: Right click sample and select Set as StartUp Project then launch with Release x64 mode.

# 2.6 ROS Installation

### 2.6.1 1.1 Install With OpenCV ROS

If you won't use ROS(The Robot Operating System), you can skip this part.

### **ROS Melodic (Ubuntu 18.04)**

#### **ROS Kinetic (Ubuntu 16.04)**

```
wget https://raw.githubusercontent.com/oroca/oroca-ros-pkg/master/ros_install.sh && \ chmod 755 ./ros_install.sh && bash ./ros_install.sh catkin_ws kinetic
```

### 2.6.2 1.2 Build ROS Wrapper

make ros

#### Core:

roscore

#### **RViz Display:**

```
source ./wrappers/ros/devel/setup.bash
roslaunch mynteye_wrapper_d display.launch
```

#### **Publish:**

```
source ./wrappers/ros/devel/setup.bash
roslaunch mynteye_wrapper_d mynteye.launch
```

#### Subscribe:

```
source ./wrappers/ros/devel/setup.bash
rosrun mynteye_wrapper_d mynteye_listener_d
```

# 2.7 ROS Usage

Compile and run the node according to ROS Installation.

```
rostopic list lists all released nodes:
```

```
/mynteye/depth/camera_info
/mynteye/depth/image_raw
/mynteye/depth/image_raw/compressed
/mynteye/depth/image_raw/compressed/parameter_descriptions
/mynteye/depth/image_raw/compressedDepth
/mynteye/depth/image_raw/compressedDepth/parameter_descriptions
/mynteye/depth/image_raw/compressedDepth/parameter_updates
```

(continues on next page)

```
/mynteye/depth/image_raw/theora
/mynteye/depth/image_raw/theora/parameter_descriptions
/mynteye/depth/image_raw/theora/parameter_updates
/mynteye/imu/data_raw
/mynteye/imu/data_raw_processed
/mynteye/left/camera_info
/mynteye/left/image_color
/mynteye/left/image_color/compressed
...
```

rostopic hz <topic> checks the data:

```
subscribed to [/mynteye/imu/data_raw]
average rate: 202.806
    min: 0.000s max: 0.021s std dev: 0.00819s window: 174
average rate: 201.167
    min: 0.000s max: 0.021s std dev: 0.00819s window: 374
average rate: 200.599
    min: 0.000s max: 0.021s std dev: 0.00819s window: 574
average rate: 200.461
    min: 0.000s max: 0.021s std dev: 0.00818s window: 774
average rate: 200.310
    min: 0.000s max: 0.021s std dev: 0.00818s window: 974
...
```

rostopic echo <topic> can print and release data. Please read rostopic for more information.

#### The ROS file is structured like follows:

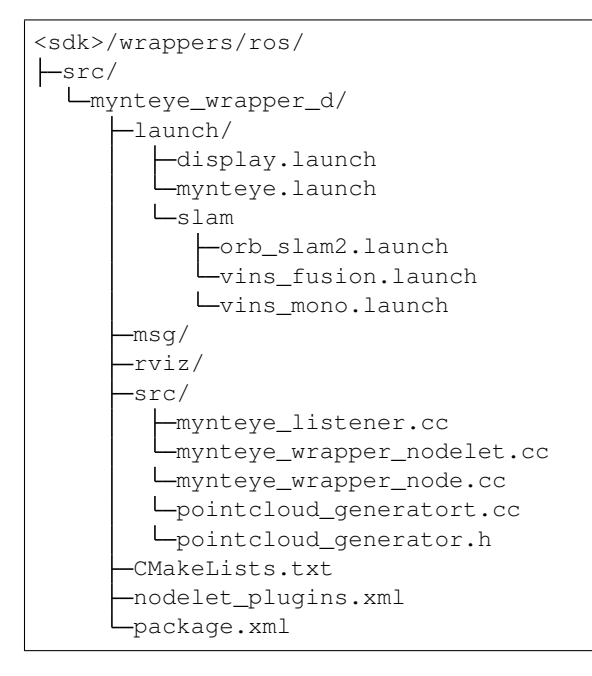

In mynteye.launch, you can configure topics and frame\_ids, decide which data to enable, and set the control options.Please refer

to Support Resolutions to set frame rate and resolution. Please set

gravity to the local gravity acceleration.

```
<!-- Camera Params -->
<!-- Device index -->
<arg name="dev_index" default="0" />
<!-- Framerate -->
<arg name="framerate" default="30" />
<!--
Device mode
 device_color: left_color ✓ right_color ? depth x
 device_depth: left_color x right_color x depth √
 device_all: left_color ✓ right_color ? depth ✓
Note: \checkmark: available, x: unavailable, ?: depends on #stream_mode
-->
<arg name="dev_mode" default="$(arg device_all)" />
<arg name="color_mode" default="$(arg color_raw)" />
<!-- Note: must set DEPTH_RAW to get raw depth values for points -->
<arg name="depth_mode" default="$(arg depth_raw)" />
<arg name="stream_mode" default="$(arg stream_2560x720)" />
<!-- Auto-exposure -->
<arg name="state_ae" default="true" />
<!-- Auto-white balance -->
<arg name="state_awb" default="true" />
<!-- IR intensity -->
<arg name="ir_intensity" default="4" />
<!-- IR Depth Only -->
<arg name="ir_depth_only" default="false" />
<!-- Setup your local gravity here -->
<arg name="gravity" default="9.8" />
```

CHAPTER

THREE

# **MYNT® EYE SDK SAMPLES**

# 3.1 Get camera image

Using the DeviceMode::DEVICE\_COLOR function of the API, you can get color imageor use DeviceMode::DEVICE\_ALL to get color and depth image.

Using GetStreamData() to get your data.

Reference code snippet:

Complete code samplessee get\_stereo\_image.cc .

# 3.2 Get camera image(Compatible with USB2.0)

Compatible with USB2.0 ,change to the resolution and frame rate for USB 2.0 automatically.Using the DeviceMode::DEVICE\_COLOR function of the API, you can get color imageor use DeviceMode::DEVICE\_ALL to get color and depth image.

Using GetStreamData() to get your data.

Reference code snippet:

```
// Device mode, default DEVICE_ALL
// DEVICE_COLOR: IMAGE_LEFT_COLOR y IMAGE_RIGHT_COLOR - IMAGE_DEPTH n
// DEVICE_DEPTH: IMAGE_LEFT_COLOR n IMAGE_RIGHT_COLOR n IMAGE_DEPTH y
// DEVICE_ALL: IMAGE_LEFT_COLOR y IMAGE_RIGHT_COLOR - IMAGE_DEPTH y
// Note: y: available, n: unavailable, -: depends on #stream_mode
```

(continues on next page)

Complete code samplessee get\_image.cc .

# 3.3 Get depth image

Depth images belongs to the upper layer of synthetic data.

You can change depth\_mode to change the display of the depth image.

```
// Depth mode: colorful(default), gray, raw
params.depth mode = DepthMode::DEPTH_RAW;
```

Then you can get it through GetStreamData(). In addition, it should be check not be empty before use.

Reference code snippet:

```
auto image_depth = cam.GetStreamData(ImageType::IMAGE_DEPTH);
if (image_depth.img) {
  cv::Mat depth = image_depth.img->To(ImageFormat::DEPTH_RAW)->ToMat();
  cv::setMouseCallback("depth", OnDepthMouseCallback, &depth_region);
  // Note: DrawRect will change some depth values to show the rect.
  depth_region.DrawRect(depth);
  cv::imshow("depth", depth);
  depth_region.ShowElems<ushort>(depth, [](const ushort& elem) {
    return std::to_string(elem);
  }, 80, depth_info);
}
```

The above code uses OpenCV to display the image. When the display window is selected, pressing ESC/Q will end the program.

**Note:** *get\_depth* sample only support *DEPTH\_RAW* mode. You can modify depth\_mode parameter of other samples to get depth images

Complete code examples, see get\_depth.cc.

# 3.4 Get point image

Point images belongs to upper layer of synthetic data.You can get it through GetStreamData().It should be check not empty before use. Otherwise, when running pionts,you can use "space" to save .ply files. Then sam-

ple view\_points can be used to view .ply files.

Sample code snippet:

```
auto image_color = cam.GetStreamData(ImageType::IMAGE_LEFT_COLOR);
auto image_depth = cam.GetStreamData(ImageType::IMAGE_DEPTH);
if (image_color.img && image_depth.img) {
    cv::Mat color = image_color.img->To(ImageFormat::COLOR_BGR)
        ->ToMat();
    painter.DrawSize(color, CVPainter::TOP_LEFT);
    painter.DrawStreamData(color, image_color, CVPainter::TOP_RIGHT);
    painter.DrawInformation(color, util::to_string(counter.fps()),
        CVPainter::BOTTOM_RIGHT);
    cv::Mat depth = image_depth.img->To(ImageFormat::DEPTH_RAW)
        ->ToMat();
    cv::imshow("color", color);
    viewer.Update(color, depth);
}
```

PCL is used to display point images above. Program will close when point image window is closed.

Complete code examples, see get\_points.cc.

# 3.5 Get IMU data

You need EnableMotionDatas() to enable caching in order to get IMU data from GetMotionDatas().Otherwise, IMU data is only available through the callback interface, see *Get data from callbacks*.

Sample code snippet:

```
auto motion_datas = cam.GetMotionDatas();
if (motion_datas.size() > 0) {
    std::cout << "Imu count: " << motion_datas.size() << std::endl;</pre>
    for (auto data : motion_datas) {
        if (data.imu) {
            if (data.imu->flag == MYNTEYE_IMU_ACCEL) {
                counter.IncrAccelCount();
                std::cout << "[accel] stamp: " << data.imu->timestamp
                    << ", x: " << data.imu->accel[0]
                    << ", y: " << data.imu->accel[1]
                    << ", z: " << data.imu->accel[2]
                    << ", temp: " << data.imu->temperature
                    << std::endl;
            } else if (data.imu->flag == MYNTEYE_IMU_GYRO) {
                counter.IncrGyroCount();
                std::cout << "[gyro] stamp: " << data.imu->timestamp
                << ", x: " << data.imu->gyro[0]
                << ", y: " << data.imu->gyro[1]
                << ", z: " << data.imu->gyro[2]
                << ", temp: " << data.imu->temperature
                << std::endl;
            } else {
                std::cerr << "Imu type is unknown" << std::endl;</pre>
```

(continues on next page)

```
} else {
   std::cerr << "Motion data is empty" << std::endl;
   }
} std::cout << std::endl;</pre>
```

OpenCV is used to display image and data. When window is selected, press ESC/Q to exit program.

Complete code examples, see get\_imu.cc.

# 3.6 Get data from callbacks

API offers function SetStreamCallback() and SetMotionCallback() to set callbacks for various data.

Reference code snippet:

```
cam.SetImgInfoCallback([](const std::shared_ptr<ImgInfo>& info) {
    std::cout << " [img_info] fid: " << info->frame_id
        << ", stamp: " << info->timestamp
        << ", expos: " << info->exposure_time << std::endl
        << std::flush;
});
for (auto&& type : types) {
    // Set stream data callback
   cam.SetStreamCallback(type, [](const StreamData& data) {
    std::cout << " [" << data.img->type() << "] fid: "</pre>
        << data.img->frame_id() << std::endl
        << std::flush;
    });
}
// Set motion data callback
cam.SetMotionCallback([](const MotionData& data) {
    if (data.imu->flag == MYNTEYE_IMU_ACCEL) {
        std::cout << "[accel] stamp: " << data.imu->timestamp
        << ", x: " << data.imu->accel[0]
        << ", y: " << data.imu->accel[1]
        << ", z: " << data.imu->accel[2]
        << ", temp: " << data.imu->temperature
        << std::endl;
    } else if (data.imu->flag == MYNTEYE_IMU_GYRO) {
        std::cout << "[gyro] stamp: " << data.imu->timestamp
        << ", x: " << data.imu->gyro[0]
        << ", y: " << data.imu->gyro[1]
        << ", z: " << data.imu->gyro[2]
        << ", temp: " << data.imu->temperature
        << std::endl;
    }
    std::cout << std::flush;</pre>
});
```

OpenCV is used to display images and data above. When the window is selected, pressing ESC/Q will exit program. Complete code examples, see get\_from\_callbacks.cc.

# 3.7 Get different types of image by options

get\_all\_with\_options sample can add different options to control device.

```
get_all_with_options -h:
```

```
Open device with different options.
Options:
 -h, --help
                       show this help message and exit
 -m, --imu
                       Enable imu datas
 Open Params:
   The open params
   -i INDEX, --index=INDEX
                        Device index
   -f RATE, --rate=RATE
                        Framerate, range [0,60], [30] (STREAM_2560x720),
                        default: 10
                         Device mode, default 2 (DEVICE_ALL)
   --dev-mode=MODE
                          0: DEVICE_COLOR, left y right - depth n
                         1: DEVICE_DEPTH, left n right n depth y
                          2: DEVICE_ALL, left y right - depth y
                         Note: y: available, n: unavailable, -: depends on
                        stream mode
   --cm=MODE
                        Color mode, default 0 (COLOR_RAW)
                          0: COLOR_RAW, color raw
                          1: COLOR_RECTIFIED, color rectified
    --dm=MODE
                        Depth mode, default 2 (DEPTH_COLORFUL)
                          0: DEPTH_RAW
                          1: DEPTH_GRAY
                          2: DEPTH_COLORFUL
                        Stream mode of color & depth,
   --sm=MODE
                        default 2 (STREAM_1280x720)
                          0: STREAM_640x480, 480p, vga, left
                          1: STREAM_1280x480, 480p, vga, left+right
                          2: STREAM_1280x720, 720p, hd, left
                          3: STREAM_2560x720, 720p, hd, left+right
   --csf=MODE
                        Stream format of color,
                        default 1 (STREAM_YUYV)
                          0: STREAM_MJPG
                          1: STREAM_YUYV
   --dsf=MODE
                        Stream format of depth,
                        default 1 (STREAM_YUYV)
                          1: STREAM_YUYV
   --ae
                       Enable auto-exposure
                      Enable auto-white balance
   --awb
   --ir=VALUE
                      IR intensity, range [0,6], default 0
                      Enable ir-depth-only
   --ir-depth
 Feature Toggles:
   The feature toggles
   --proc=MODE
                        Enable process mode, e.g. imu assembly, temp_drift
                          0: PROC_NONE
                          1: PROC_IMU_ASSEMBLY
```

(continues on next page)

|          | 2: PROC_IMU_TEMP_DRIFT                 |  |
|----------|----------------------------------------|--|
|          | 3: PROC_IMU_ALL                        |  |
| img-info | Enable image info, and sync with image |  |

e.g. ./samples/\_output/bin/get\_all\_with\_options -f 60 --dev-mode=0 --sm=2 displays 1280x720 60fps left unrectified image.

Complete code samplessee get\_all\_with\_options.cc .

# 3.8 Get image calibration parameters

Use GetStreamIntrinsics() and GetStreamExtrinsics() to get image calibration parameters.

Reference code snippet

```
auto vga_intrinsics = cam.GetStreamIntrinsics(StreamMode::STREAM_1280x480, &in_ok);
auto vga_extrinsics = cam.GetStreamExtrinsics(StreamMode::STREAM_1280x480, &ex_ok);
std::cout << "VGA Intrinsics left: {" << vga_intrinsics.left << "}" << std::endl;
std::cout << "VGA Intrinsics left to right: {" << vga_extrinsics << "}" << std::endl;
out << "VGA Intrinsics left: {" << vga_intrinsics.left << "}" << std::endl;
out << "VGA Intrinsics left: {" << vga_intrinsics.left << "}" << std::endl;
out << "VGA Intrinsics left: {" << vga_intrinsics.left << "}" << std::endl;
out << "VGA Intrinsics right: {" << vga_intrinsics.left << "}" << std::endl;
out << "VGA Intrinsics right: {" << vga_intrinsics.right << "}" << std::endl;</pre>
```

The result will be saved in the current file directory.Reference result on Linux:

```
VGA Intrinsics left: {width: [640], height: [480], fx: [358.45721435546875000], fy:_

→[359.53115844726562500], cx: [311.1210937500000000], cy: [242.

→63494873046875000]coeffs: [-0.28297042846679688, 0.06178283691406250, -0.

→00030517578125000, 0.00218200683593750, 0.000000000000000]

VGA Intrinsics right: {width: [640], height: [480], fx: [360.13885498046875000], fy:_

→[360.89624023437500000], cx: [325.11029052734375000], cy: [251.

→46371459960937500]coeffs: [-0.30667877197265625, 0.08611679077148438, -0.

→00030136108398438, 0.00155639648437500, 0.00000000000000000]

VGA Extrinsics left to right: {rotation: [0.99996054172515869, 0.00149095058441162, 0.

→00875246524810791, -0.00148832798004150, 0.99999880790710449, -0.00030362606048584,_

→-0.00875294208526611, 0.00029063224792480, 0.99996161460876465], translation: [-120.

→36341094970703125, 0.00000000000000, 0.000000000000000]}
```

Complete code examples, see get\_img\_params.cc.

# 3.9 Get IMU calibration parameters

Use GetMotionIntrinsics () and GetMotionExtrinsics to get current IMU calibration parameters.

Reference code snippet:

```
auto intrinsics = cam.GetMotionIntrinsics(&in_ok);
std::cout << "Motion Intrinsics: {" << intrinsics << "}" << std::endl;
out << "Motion Intrinsics: {" << intrinsics << "}" << std::endl;</pre>
```

The result will be saved in the current file directory.Reference result on Linux:

```
Motion Intrinsics: {accel: {scale: [1.00205999990004191, 0.000000000000000, 0.
→0000000000000000, 0.000000000000000, 1.0017199999999994], assembly: [1.
→000000000000000, 0.0067226200000000, -0.0036447400000000, 0.0000000000000000, ...
→ 1.0000000000000000, 1.0000000000000000], drift: [0.00000000000000000, 0.
→0000000000000000, 0.00000000000000000, bias: [0.0000000000000000, 0.
→00009840052800000], y: [0.05968393300000000, -0.00130967680000000], z: [0.
→01861442050000000, -0.00016033523000000]}, gyro: {scale: [1.0000899999999992, 0.
→assembly: [1.000000000000000, -0.0070036200000000, -0.0032620600000000, 0.
↔0054957100000000, 1.00000000000000, 0.0022486700000000, 0.0023608800000000, 0.
→18721455299999998, 0.0007741107000000], y: [0.6083703200000002, -0.
↔00939702710000000], z: [-0.78549276000000001, 0.02584820200000000]}
```

Complete code examples, see get\_imu\_params.cc.

# 3.10 Set open parameters

### 3.10.1 Set the resolution of image

Using the params.stream\_mode parameter, you can set the resolution of the image.

Attention: Now image resolution supports 4 types: 640X480,1280x720 for single camera. 1280x480, 2560x720 for left and right camera.

Reference code snippet:

```
// Stream mode: left color only
// params.stream_mode = StreamMode::STREAM_640x480; // vga
// params.stream_mode = StreamMode::STREAM_1280x720; // hd
// Stream mode: left+right color
// params.stream_mode = StreamMode::STREAM_1280x480; // vga
params.stream_mode = StreamMode::STREAM_2560x720; // hd
```

### 3.10.2 Set the frame rate of image

Using the params.framerate parameter, you can set the frame rate of image.

Note: The effective fps of the image(0-60) - The effective fps of the image in 2560x720 resolution (30)

Reference code snippet:

```
// Framerate: 30(default), [0,60], [30](STREAM_2560x720)
params.framerate = 30;
```

### 3.10.3 Set color mode

Using the params.color\_mode parameteryou can set the color mode of image.

COLOR\_RAW is original image COLOR\_RECTIFIED is rectified image.

#### Reference code snippet:

```
// Color mode: raw(default), rectified
// params.color_mode = ColorMode::COLOR_RECTIFIED;
```

### 3.10.4 Set depth mode

Using the params.depth\_mode parameteryou can set the depth mode.

DEPTH\_COLORFUL is colorful depth imageDEPTH\_GRAY is grey depth image DEPTH\_RAW is original depth image

Reference code snippet:

```
// Depth mode: colorful(default), gray, raw
// params.depth_mode = DepthMode::DEPTH_GRAY;
```

### 3.10.5 Enable auto exposure and auto white balance

Set params.state\_ae and params.state\_awb to true, you can enable auto exposure and auto white balance.

By default auto exposure and auto white balance are enabledif you want to disableyou can set parameters to false.

Reference code snippet:

```
// Auto-exposure: true(default), false
// params.state_ae = false;
// Auto-white balance: true(default), false
// params.state_awb = false;
```

### 3.10.6 Enable IR and its adjustments function

Using the params.ir\_intensity parameteryou can set IR's intensity of image. Enabling IR is setting params. ir\_intensity greater than 0. The greater the value, the greater the IR's intensity.(max is 10).

Reference code snippet:

```
// Infrared intensity: 0(default), [0,10]
params.ir_intensity = 4;
```

**Note:** After turning this fuction on, you can see ir pattern:

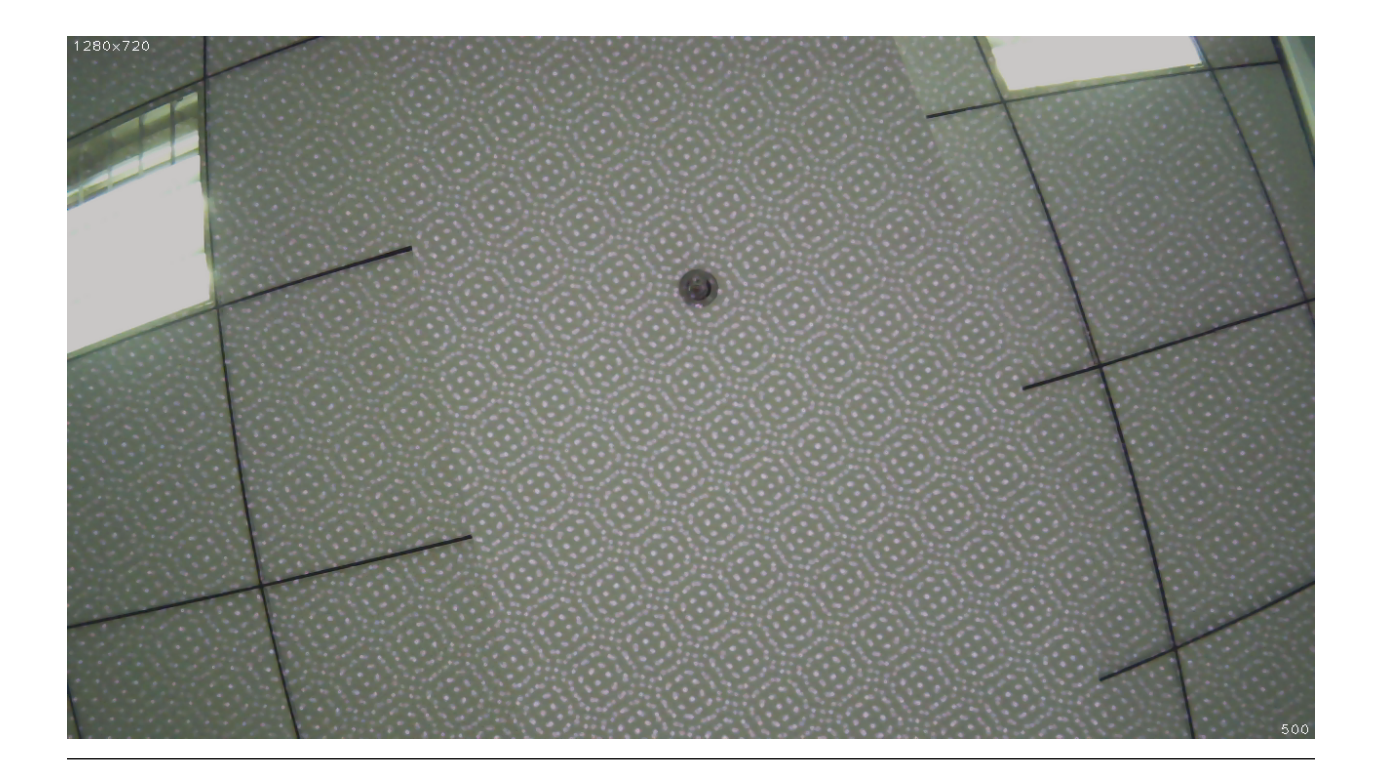

## 3.10.7 Enable IR Depth Only

Using the params.ir\_depth\_only parameteryou can set IR Depth Only function. This is disabled by default. After turning this function on, IR only works on depth images. IR pattern will not show in color images.

**Note:** This function doesn't work on 15 frame rate below. After turning this function on, frame rate will be divided equally. For example, when set frame rate of image to 30 fps, the frame rate of color image is 15 fps. The frame rate of depth image is 15 fps too.

#### Reference code snippet:

```
// IR Depth Only: true, false(default)
// Note: IR Depth Only mode support frame rate between 15fps and 30fps.
// When dev_mode != DeviceMode::DEVICE_ALL,
// IR Depth Only mode not be supported.
// When stream_mode == StreamMode::STREAM_2560x720,
// frame rate only be 15fps in this mode.
// When frame rate less than 15fps or greater than 30fps,
// IR Depth Only mode will be not available.
// params.ir_depth_only = false;
```

### 3.10.8 Adjust colour depth value

Using the params.colour\_depth\_value parameter, The value is 5000 by default.

Reference code snippet:

// Colour depth image, default 5000. [0, 16384]
// params.colour\_depth\_value = 5000;

Reference running results on Linux:

```
Open device: 0, /dev/video1
D/eSPDI_API: SetPropertyValue control=7 value=0D/eSPDI_API: SetPropertyValue...
→state: enabled
D/eSPDI_API: SetPropertyValue control=7 value=0D/eSPDI_API: SetPropertyValue.
→balance state: enabled
-- Framerate: 5
D/eSPDI_API: SetPropertyValue control=7 value=4 SetDepthDataType: 4
-- Color Stream: 1280x720 YUYV
-- Depth Stream: 1280x720 YUYV
D/eSPDI_API: SetPropertyValue control=7 value=0D/eSPDI_API: SetPropertyValue...
→control=7 value=3D/eSPDI_API: SetPropertyValue control=7 value=4
-- IR intensity: 4
D/eSPDI_API: CVideoDevice::OpenDevice 1280x720 fps=5
Open device success
```

Note: After changing the parameters, you need to run in the sdk directory

make samples

to make the set parameters take effect.

Complete code samplessee get\_image.cc .

# 3.11 Camera control parameters API

### 3.11.1 Open or close auto exposure

```
/** Auto-exposure enabled or not default enabled*/
bool AutoExposureControl(bool enable); see "camera.h"
```

### 3.11.2 Open or close auto white balance

```
/** Auto-white-balance enabled or not default enabled*/
bool AutoWhiteBalanceControl(bool enable); see "camera.h"
```

### 3.11.3 Set infrared(IR) intensity

```
/** set infrared(IR) intensity [0, 10] default 4*/
void SetIRIntensity(const std::uint16_t &value); see "camera.h"
```

# 3.11.4 Set global gain

Note: You have to close auto exposure first after opening camera.

```
/** Set global gain [1 - 16]
 * value -- global gain value
 * */
void SetGlobalGain(const float &value); see "camera.h"
```

### 3.11.5 Set the exposure time

Note: You have to close auto exposure first after opening camera.

```
/** Set exposure time [1ms - 2000ms]
 * value -- exposure time value
 * */
void SetExposureTime(const float &value); see "camera.h"
```

Reference code snippet:

```
cam.Open(params);
cam.AutoExposureControl(false);
cam.SetGlobalGain(1);
cam.SetExposureTime(0.3);
```

Note: After changing the parameters, you need to run in the sdk directory

make samples

to make the set parameters take effect.
### CHAPTER

FOUR

### **MYNT® EYE SDK TOOLS**

### 4.1 Analyze IMU data

The SDK provides the script imu\_analytics.py for IMU analysis. The tool details can be seen in tools/README.md .

Reference to run commands on Linux:

```
$ python tools/analytics/imu_analytics.py -i dataset -c tools/config/mynteye/mynteye_
→config.yaml -al=-1.2,1.2 -gl= -gdu=d -gsu=d -kl=
```

Reference to results on Linux:

```
$ python tools/analytics/imu_analytics.py -i dataset -c tools/config/mynteye/mynteye_
⇔config.yaml -al=-1.2,1.2 -gl= -gdu=d -gsu=d -kl=
imu analytics ...
 input: dataset
 outdir: dataset
 gyro_limits: None
 accel_limits: [(-1.2, 1.2), (-1.2, 1.2), (-1.2, 1.2), (-1.2, 1.2)]
 time_unit: None
 time_limits: None
 auto: False
 gyro_show_unit: d
 gyro_data_unit: d
 temp_limits: None
open dataset ...
 imu: 20040, temp: 20040
 timebeg: 4.384450, timeend: 44.615550, duration: 40.231100
save figure to:
 dataset/imu_analytics.png
imu analytics done
```

The analysis result graph will be saved in the data set directory. as follows:

In addition, the script specific options can be executed -h:

```
$ python tools/analytics/imu_analytics.py -h
```

### 4.2 Analyze time stamps

SDK provides a script for timestamp analysis stamp\_analytics.py . Tool details are visible in tools/README.md . Reference run commands on Linux:

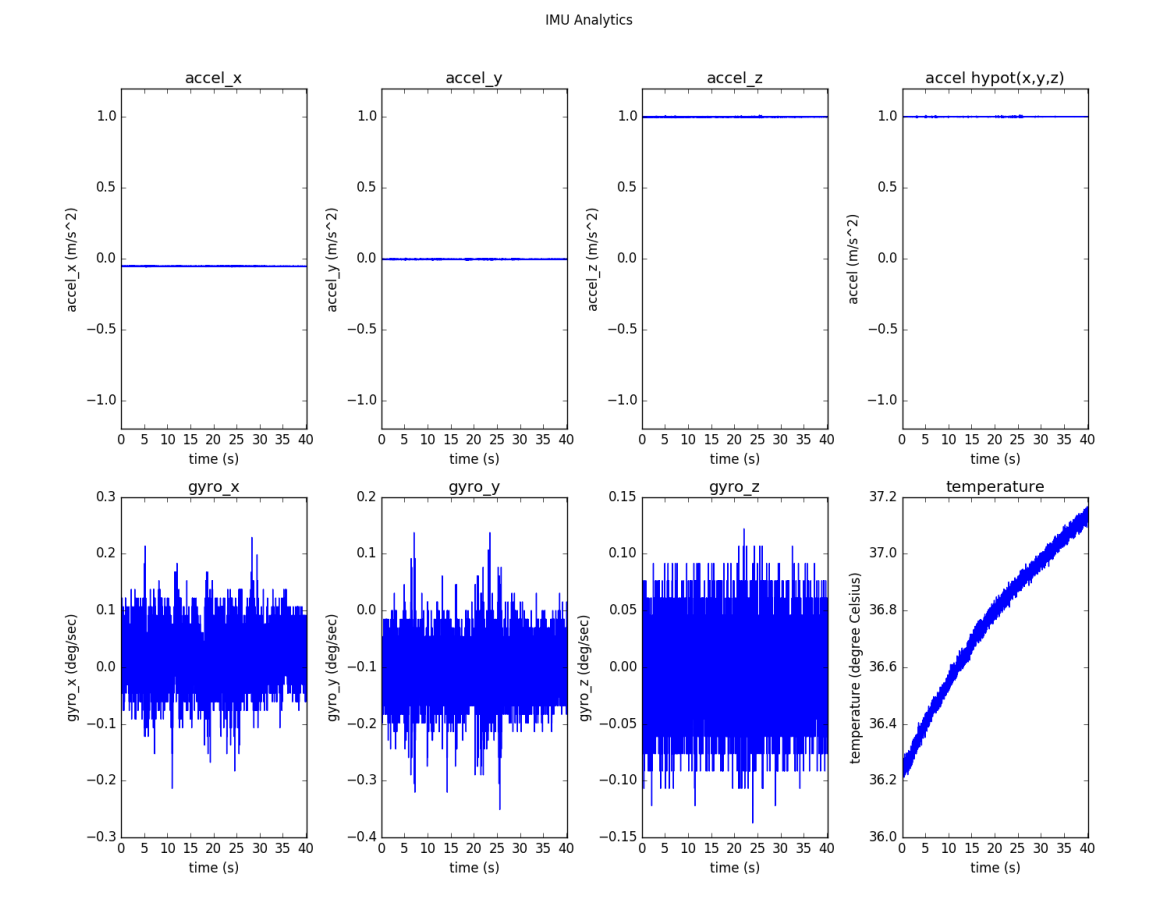

Chapter 4. MYNT® EYE SDK TOOLS

```
$ python tools/analytics/stamp_analytics.py -i dataset -c tools/config/mynteye/

wynteye_config.yaml
```

Reference to results on Linux:

```
$ python tools/analytics/stamp_analytics.py -i dataset -c tools/config/mynteye/
→mynteye_config.yaml
stamp analytics ...
  input: dataset
  outdir: dataset
open dataset ...
save to binary files ...
 binimg: dataset/stamp_analytics_img.bin
 binimu: dataset/stamp_analytics_imu.bin
 img: 1007, imu: 20040
rate (Hz)
 img: 25, imu: 500
sample period (s)
 img: 0.04, imu: 0.002
diff count
  imgs: 1007, imus: 20040
  imgs_t_diff: 1006, imus_t_diff: 20039
diff where (factor=0.1)
  imgs where diff > 0.04 \times 1.1 (0)
  imgs where diff < 0.04 \times 0.9 (0)
  imus where diff > 0.002 \times 1.1 (0)
  imus where diff < 0.002 \times 0.9 (0)
image timestamp duplicates: 0
save figure to:
  dataset/stamp_analytics.png
stamp analytics done
```

The analysis result graph will be saved in the dataset directory. as follow:

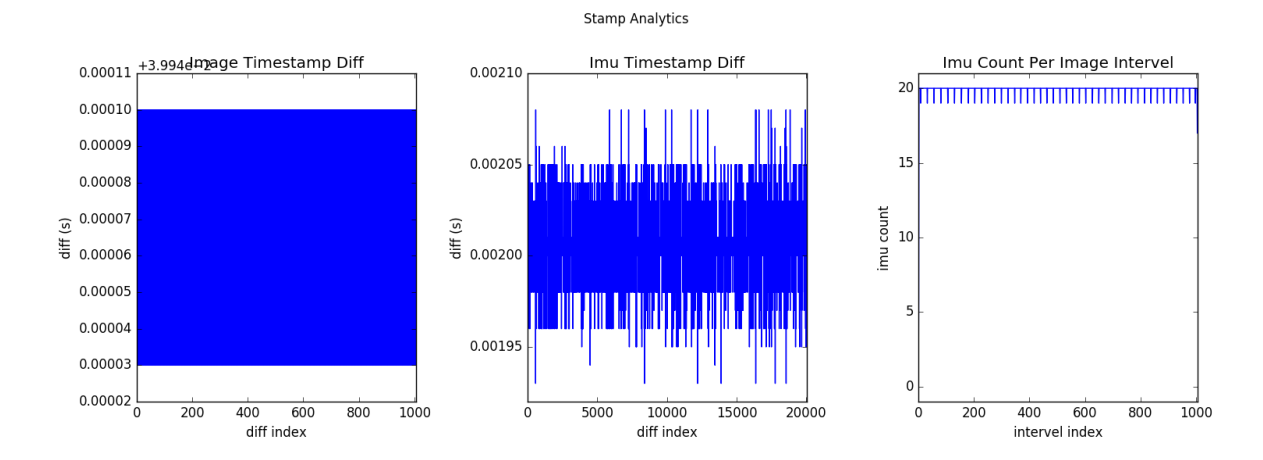

In addition, the script specific options can be executed -h to understand:

\$ python tools/analytics/stamp\_analytics.py -h

### 4.3 Record data sets

The SDK provides the tool record for recording data sets. Tool details can be seen in tools/README.md .

Reference run command on Linux:

./tools/\_output/bin/dataset/record

Reference run command on Windows:

```
. \tools\_output\bin\dataset\record.bat
```

Reference run results on Linux:

```
$ ./tools/_output/bin/dataset/record
Saved 1007 imgs, 20040 imus to ./dataset
I0513 21:29:38.608772 11487 record.cc:118] Time beg: 2018-05-13 21:28:58.255395, end:_
→2018-05-13 21:29:38.578696, cost: 40323.3ms
I0513 21:29:38.608853 11487 record.cc:121] Img count: 1007, fps: 24.9732
I0513 21:29:38.608873 11487 record.cc:123] Imu count: 20040, hz: 496.983
```

Results save into <workdir>/dataset by default. You can also add parameter, select other directory to save.

Record contents:

```
<workdir>/
    dataset/
    left/
    fstream.txt # Image infomation
        ...
    right/
        stream.txt # Image information
        ...
        motion.txt # IMU information
```

**Tip:** When recording data, dataset.cc has annotated display image inside cv::imwrite(). Because these operations are time-consuming, they can cause images to be discarded. In other words, consumption can't keep up with production, so some images are discarded. GetStreamDatas() used in record.cc only caches the latest 4 images.

### 4.4 Save device infomation and parameters

The SDK provides a tool save\_all\_infos for save information and parameters.

Reference commands:

```
./tools/_output/bin/writer/save_all_infos
```

```
# Windows
.\tools\_output\bin\writer\save_all_infos.bat
```

#### Reference result on Linux:

```
I/eSPDI_API: eSPDI: EtronDI_Init
Device descriptors:
   name: MYNT-EYE-D1000
   serial_number: 203837533548500F002F0028
   firmware_version: 1.0
   hardware_version: 2.0
   spec_version: 1.0
   lens_type: 0000
   imu_type: 0000
   nominal_baseline: 120
```

Result save into <workdir>/config by default. You can also add parameters to select other directory for save.

#### Saved contents:

```
<workdir>/

Lconfig/

LSN0610243700090720/

Ldevice.info

_imu.params
```

Complete code samplessee save\_all\_infos.cc .

### 4.5 Write IMU parameters

SDK provides the tool imu\_params\_writer to write IMU parameters.

Information about how to get IMU parameters, please read Get IMU calibration parameters .

Reference commands:

```
./tools/_output/bin/writer/imu_params_writer tools/writer/config/imu.params
# Windows
.\tools\_output\bin\writer\imu_params_writer.bat tools\writer\config\imu.params
```

The path of parameters file can be found in tools/writer/config/imu.params. If you calibrated the parameters yourself, you can edit the file and run above commands to write them into the device.

Warning - Please don't override parameters, you can use save\_all\_infos to backup parameters.

Complete code samplessee imu\_params\_writer.cc .

### 4.6 Update Auxiliary Chip

#### 4.6.1 Get Auxiliary Chip Firmware

Latest firmware: mynteye-d-hid-firmware-1.2.bin Google Drive, Baidu Pan

### 4.6.2 Compile SDK Tools

```
cd <sdk> #local path of MYNT-EYE-D-SDK make tools
```

### 4.6.3 Update Firmware

./tools/\_output/bin/writer/device\_hid\_update <firmware-file-path>

### 4.7 Update Main Processing Chip

Note: This tool does not support beta device upgrade.

### 4.7.1 Get Main Chip Firmware

Latest firmware: MYNTEYE\_D\_016\_006.bin Google Drive, Baidu Pan

### 4.7.2 Get Update Tool

Latest tool: eSPWriter\_1.0.6.zip Google Drive, Baidu Pan

### 4.7.3 Update Firmware

Note: Please follow the steps to upgrade firmware.(Otherwise, the camera calibration parameters will be lost.)

- 1, Select camera device.
- 2, Select data type(256KB).
- 3, Select chip firmware.
- 4, Select Keep tables (in order to keep calibration parameters).
- 5, Click Write.

Use the tool according to diagram:

| eSPWriter 1.0.6                                               | 1                                                      |                                                                          |               |           |
|---------------------------------------------------------------|--------------------------------------------------------|--------------------------------------------------------------------------|---------------|-----------|
| 0: MYNT-EYE-D1000                                             | (pid:120 vid:1e4e) Vide Puma Chip ID:<br>FW version: S | 0x15 Serial Number: 00000001<br>ICI-B01-B0135P-BL60U-016-003-EnDepthPost | Process-ISO_F | Plugout2M |
| Data                                                          | 2                                                      |                                                                          |               |           |
| Write File Name I                                             | AII(256K) ~                                            | 005-150 Plugout2M(Interleave) hin                                        |               |           |
| write File Name .                                             |                                                        |                                                                          |               | 3         |
|                                                               |                                                        |                                                                          |               |           |
| 4                                                             |                                                        |                                                                          | . I           | []        |
|                                                               |                                                        |                                                                          | 5             | Write     |
|                                                               |                                                        |                                                                          |               |           |
|                                                               |                                                        |                                                                          |               |           |
| Close                                                         | 1                                                      |                                                                          |               |           |
|                                                               | <u> </u>                                               |                                                                          |               |           |
| Manufacture ID : 0<br>Memory type : 0x6<br>Memory density : 0 | 13                                                     |                                                                          |               |           |
| memory density . d                                            |                                                        |                                                                          |               |           |

#### CHAPTER

FIVE

### **PROJECT DEMOS**

### 5.1 How to use SDK with Visual Studio 2017

This tutorial will create a project with Visual Studio 2017 to start using SDK.

You could find the project demo in <sdk>/platforms/projects/vs2017 directory.

### 5.1.1 Preparation

• Windows: install the win pack of SDK

### 5.1.2 Create Project

Open Visual Studio 2017, then File > New > Project,

| 8    | Start Page - Microsoft Visual Studi | D            |       |                            |        |          |                                                                                         |  |  |
|------|-------------------------------------|--------------|-------|----------------------------|--------|----------|-----------------------------------------------------------------------------------------|--|--|
| File | Edit View Project Debug             | Team I       | Nsigh | ht Tools Test Analyze      | Window | Help     |                                                                                         |  |  |
|      | New                                 |              |       | 🏠 Project                  | Ctrl   | +Shift+N |                                                                                         |  |  |
|      | Open                                |              | •     | 🗞 Repository               |        |          |                                                                                         |  |  |
| Ċ    | Start Page                          |              | 4     | * File                     | Ctrl   | +N       |                                                                                         |  |  |
|      | Close                               |              |       | Project From Existing Code | e      |          |                                                                                         |  |  |
| ×    |                                     |              |       | tad                        |        |          | Open                                                                                    |  |  |
| H    |                                     |              | l     | leu                        |        |          |                                                                                         |  |  |
| -    | Save Selected Items As              |              |       |                            |        |          | Get code from a remote version control system or oper<br>something on your local drive. |  |  |
|      | Save All                            | Ctrl+Shift+S |       |                            |        |          | Checkout from:                                                                          |  |  |
| Ш    |                                     |              |       |                            |        |          | Visual Studio Teom Services                                                             |  |  |
| -    |                                     |              |       |                            |        |          |                                                                                         |  |  |
|      | Account Settings                    |              |       |                            |        |          | Open Project / Solution                                                                 |  |  |
|      | Recent Files                        |              |       |                            |        |          | ag open roject / solution                                                               |  |  |
|      | Recent Projects and Solutions       |              |       |                            |        |          | Copen Folder                                                                            |  |  |
| ×    | Exit                                | Alt+F4       |       |                            |        |          | 🍓 Open Website                                                                          |  |  |
|      | Re                                  | cent         |       |                            |        |          |                                                                                         |  |  |

Select "Windows Console Application", set the project's name and location, click "OK",

| New Project                              |                                      |                   |                             |                |            |                                 | ?         | ×      |
|------------------------------------------|--------------------------------------|-------------------|-----------------------------|----------------|------------|---------------------------------|-----------|--------|
| ▶ Recent                                 |                                      | Sort by:          | Default -                   | ] # E          |            | Search (Ctrl+E)                 |           | - م    |
| <ul> <li>Installed</li> </ul>            |                                      | ■_+;+<br>M<br>B C | MFC Application             |                | Visual C++ | Type: Visual C++                | Windows   | oncolo |
| ▲ Visual C++<br>Windows Desk             | top                                  | <b>D</b> 1        | Windows Console Applicatic  | n              | Visual C++ | application                     | windows o | onsole |
| General<br>MFC                           |                                      | 6                 | Windows Desktop Application | on             | Visual C++ |                                 |           |        |
| ATL<br>CMake                             |                                      |                   | Empty Project               |                | Visual C++ |                                 |           |        |
| Test<br>▷ Other Project Type<br>▷ NVIDIA | s                                    |                   |                             |                |            |                                 |           |        |
| ▷ Online                                 |                                      |                   |                             |                |            |                                 |           |        |
|                                          |                                      |                   |                             |                |            |                                 |           |        |
|                                          |                                      |                   |                             |                |            |                                 |           |        |
| Not finding what yo<br>Open Visual St    | u are looking for?<br>udio Installer |                   |                             |                |            |                                 |           |        |
| <u>N</u> ame:                            | mynteyed_demo                        |                   |                             |                |            |                                 |           |        |
| Location:                                | C:\Users\John\AppD                   | ata∖Roan          | ning\Slightech\MYNTEYED\SD  | <u>B</u> rowse |            |                                 |           |        |
| Solution na <u>m</u> e:                  | mynteyed_demo                        |                   |                             |                |            | Create <u>directory</u> for sol | ution     |        |
|                                          |                                      |                   |                             |                |            | Create new <u>G</u> it reposito | ry        |        |
|                                          |                                      |                   |                             |                |            | ОК                              | Ca        | ncel   |

Finally, you will see the new project like this,

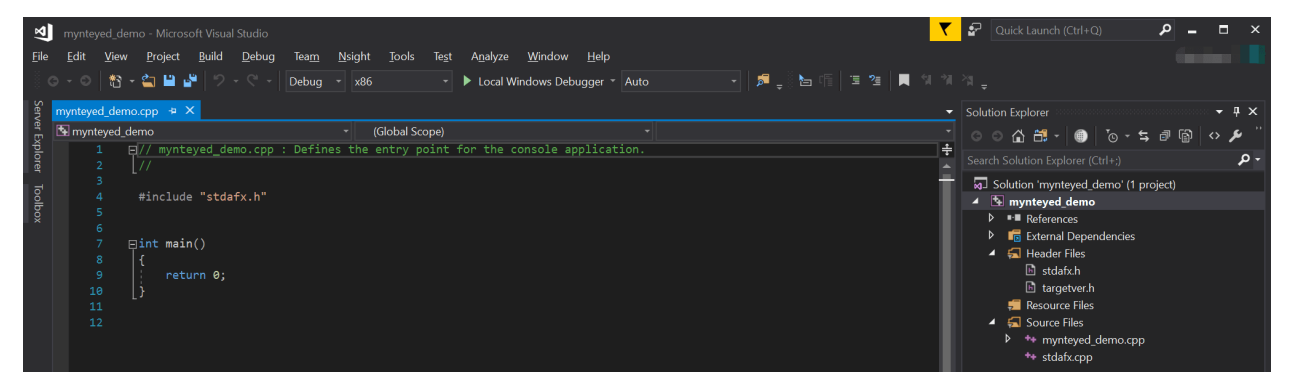

### 5.1.3 Config Properties

Right click the project, and open its "Properties" window,

|    |                              |              |    | Å | So     | lution 'mynteyed_demo' (1 project) |
|----|------------------------------|--------------|----|---|--------|------------------------------------|
| *  | Build                        |              |    | 4 | 5      | mynteyed_demo                      |
|    | Rebuild                      |              |    |   | >      | References                         |
|    | Clean                        |              |    | ŀ | ><br>• | External Dependencies              |
|    | View                         |              | ۱. |   |        | stdafx.h                           |
|    | Analyze                      |              | ×  |   |        | targetver.h                        |
|    | Project Only                 |              | ۱. |   |        | 🗐 Resource Files                   |
|    | Retarget Projects            |              |    |   | ▲      | Source Files                       |
|    | Scope to This                |              |    |   | ļ      | ** mynteyed_demo.cpp               |
|    | New Solution Explorer View   |              |    |   |        | ** stdatx.cpp                      |
|    |                              |              |    |   |        |                                    |
|    | Build Dependencies           |              | ▶  |   |        |                                    |
|    | Add                          |              | •  |   |        |                                    |
|    | Class Wizard                 | Ctrl+Shift+X |    |   |        |                                    |
| Ě  | Manage NuGet Packages        |              |    |   |        |                                    |
| ₽  | Set as StartUp Project       |              |    |   |        |                                    |
|    | Debug                        |              | Þ  |   |        |                                    |
| Å  | Cut                          | Ctrl+X       |    |   |        |                                    |
|    | Paste                        |              |    |   |        |                                    |
| ×  | Remove                       | Del          |    |   |        |                                    |
| X  | Rename                       |              |    |   |        |                                    |
|    | Unload Project               |              |    |   |        |                                    |
|    | Rescan Solution              |              |    |   |        |                                    |
|    | Display Tag Parser Errors    |              |    |   |        |                                    |
|    | Clear Tag Parser Errors      |              |    |   |        |                                    |
| ð  | Open Folder in File Explorer |              |    |   |        |                                    |
|    | Nsight User Properties       |              |    |   |        |                                    |
| بر | Properties                   | Alt+Enter    |    |   |        |                                    |
|    |                              |              |    |   |        |                                    |

Change "Configuration" to "All Configurations", then add the following paths to "Additional Include Directories",

\$ (MYNTEYED\_SDK\_ROOT) \include
\$ (MYNTEYED\_SDK\_ROOT) \3rdparty\opencv\build\include

| mynteyed_demo Property Pages                    |                                                                                                    | ? ×                                                                            |
|-------------------------------------------------|----------------------------------------------------------------------------------------------------|--------------------------------------------------------------------------------|
| Configuration: All Configurations               | ✓ Platform: All Platfor                                                                                     | ms  V Configuration Manager                                                    |
| Configuration Properties                        | Additional Include Directories                                                                              | \$(MYNTEYED_SDK_ROOT)\3rdparty\opencv\build\include;\$(MYNTEYED_SDK_ROOT)\incl |
| General                                         | Additional #using Directories                                                                               |                                                                                |
| Debugging                                       | Debug Information Format                                                                                    | <different options=""></different>                                             |
| VC++ Directories                                | Common Language RunTime Support                                                                             |                                                                                |
| ▲ C/C++                                         | Consume Windows Runtime Extension                                                                           |                                                                                |
| General                                         | Suppress Startup Banner                                                                                     | Yes (/nologo)                                                                  |
| Optimization                                    | Warning<br>Treat Wa                                                                                         | ? ×                                                                            |
| Code Generation                                 | Warning                                                                                                    | <b>* * *</b>                                                                   |
| Language<br>Precompiled Headers<br>Output Files | SDL chec<br>Multi-prc<br>SDL chec<br>\$(MYNTEYED_SDK_ROOT)\3rdparty\openco<br>\$(MYNTEYED_SDK_ROOT)\include | v\build\include                                                                |
| Browse Information                              |                                                                                                    |                                                                                |

Add the following definitions to "Preprocessor Definitions",

| WITH_OPENCV<br>WITH_OPENCV3                                                                                                    |                                                                                                    |                                                                               |                         |
|----------------------------------------------------------------------------------------------------|----------------------------------------------------------------------------------------------------|-------------------------------------------------------------------------------|-------------------------|
| mynteyed_demo Property Pages                                                                                                    |                                                                                                    |                                                                               | ? ×                     |
| Configuration: All Configurations                                                                                                    | <ul> <li>Platform: A</li> </ul>                                                                                                    | l Platforms                                                                   | ✓ Configuration Manager |
| <ul> <li>Configuration Properties<br/>General<br/>Debugging<br/>VC++ Directories</li> <li>C/C++<br/>General<br/>Optimization</li> </ul> | Preprocessor Definitions<br>Undefine Preprocessor Definitions<br>Undefine All Preprocessor Definitions<br>Ignore Standard Include Paths<br>Preprocess to a File<br>Preprocess Suppress Line Numbers<br>Keep Comments | WITH_OPENCV;WITH_OPENCV3; <diffe<br>No<br/>No<br/>No<br/>No<br/>No</diffe<br> | rent options>           |
| Preprocessor<br>Code Generation<br>Language<br>Precompiled Headers<br>Output Files<br>Browse Information<br>Advanced                    | Preprocessor Definitions<br>WITH_OPENCV<br>WITH_OPENCV3<br><different options=""></different>                                                                                                    |                                                                               | ? ×                     |

Add the following paths to "Additional Library Directories",

```
$(MYNTEYED_SDK_ROOT)\lib
$(MYNTEYED_SDK_ROOT)\3rdparty\opencv\build\x64\vc15\lib
```

| mynteyed_demo               | Property Pages     |                                                                                   |                |                                                      |                   | ? ×                      |
|-----------------------------|--------------------|-----------------------------------------------------------------------------------|----------------|------------------------------------------------------|-------------------|--------------------------|
| Configuration:              | All Configurations | ~ Platform:                                                                       | All Platforms  |                                                      | ~                 | Configuration Manager    |
| Configuratio                | n Properties       | Output File                                                                       |                | \$(OutDir)\$(TargetName)\$(TargetExt)                |                   |                          |
| General                     | 0                  | Show Progress<br>Version                                                          |                | Not Set                                              |                   |                          |
| VC++ Dire                   | ectories           | Enable Incremental Linking<br>Suppress Startup Banner                             |                | <different options=""><br/>Yes (/NOLOGO)</different> |                   |                          |
| ✓ Linker                    |                    | Ignore Import Library                                                             |                | No                                                   |                   |                          |
| General<br>Input<br>Manifes | t File             | Per-user Redirection<br>Additional Library Directories                            |                | No<br>\$(MYNTEYED_SDK_ROOT)\3rdparty\opencv\b        | ouild\x64\vc15\li | ib;\$(MYNTEYED_SDK_ROOT) |
| Debugg                      | ging               | Link Library Dependencies<br>Use Library Dependency Inputs                        |                | Yes<br>No                                            |                   |                          |
| Optimiz                     | zation<br>ded IDI  | Link State<br>Prevent I                                                           |                |                                                      |                   | ? ×                      |
| Windov                      | vs Metadata        | Treat Link<br>Force File                                                          |                |                                                      |                   | <b>* * *</b>             |
| All Opti<br>Comma           | ons<br>and Line    | Create H S(MYNTEYED_SDK_ROOT)\3rd<br>Specify S Specify S S(MYNTEYED_SDK_ROOT)\lib | party\opencv\b | uild\x64\vc15\lib                                    |                   | ^                        |

Add the following libs to "Additional Dependencies",

| mynteye_depth.lib<br>opencv_world343.lib                                                                                              |                                                                                                    |                    |                                         |        |  |  |  |  |  |  |
|----------------------------------------------------------------------------------------------------|----------------------------------------------------------------------------------------------------|--------------------|-----------------------------------------|--------|--|--|--|--|--|--|
| mynteyed_demo Property Pages Configuration: All Configurations                                                                        | → Platform:                                                                                                    | All Platforms      | ~                                       | ? ×    |  |  |  |  |  |  |
| <ul> <li>✓ Configuration Properties<br/>General<br/>Debugging</li> <li>VC++ Directories</li> <li>▷ C/C++</li> <li>↓ Linker</li> </ul> | Additional Dependencies<br>Ignore All Default Libraries<br>Ignore Specific Default Libraries<br>Module Definition File<br>Add Module to Assembly<br>Embed Managed Resource File | mynteye_depth.lib; | opencv_world343.lib;%(AdditionalDepende | ncies) |  |  |  |  |  |  |
| General<br>Input<br>Manifest File<br>Debugging<br>System                                                                              | Force Syr<br>Delay Lo<br>Assembly mynteye_depth.lib<br>opencv_world343.lib                                                                                                    |                    |                                         | ? ×    |  |  |  |  |  |  |

### 5.1.4 Start using SDK

Include the headers of SDK and start using its APIs,

| 2            |                           |                                                                                                    |   | Quick Launch (Ctrl+Q)                                                     | ρ.     | •            |        |
|--------------|---------------------------|----------------------------------------------------------------------------------------------------|---|---------------------------------------------------------------------------|--------|--------------|--------|
| <u>F</u> ile | <u>E</u> dit <u>V</u> iew | <u>P</u> roject <u>B</u> uild <u>D</u> ebug Tea <u>m</u> <u>N</u> sight <u>T</u> ools Te <u>s</u> t A <u>n</u> alyze <u>W</u> indow <u>H</u> elp |   |                                                                           |        |              |        |
| Š ¢          | - 0   🐮 -                 | 🛳 ≌ 🥙 🗇 – 🖓 – Release – x64. – 🕨 Local Windows Debugger – Auto – 🚽 🔎 🛫 🔚 🖆 🖄 🖉 📕 🖄                                                               |   |                                                                           |        |              |        |
| Servi        | mynteyed_demo             | httpp = X                                                                                                    | - | Solution Explorer                                                         |        | - <b>4</b> > | Notii  |
| 9<br>07      | 🔄 mynteyed_d              | emo 😙 (Global Scope) 🔫                                                                                                    |   | 00 A H - 0 70 - 5                                                         | a (    |              | : îcat |
| splon        | 1 E                       |                                                                                                    | ÷ |                                                                           |        | م            | ions   |
| 9            |                           |                                                                                                    |   | The first strength and the set of sec                                     |        |              |        |
| Гоо          |                           | )#include "stdafx.h"                                                                                                    |   | Solution mynteyea_demo (1 pi                                              | ojectj |              |        |
| bo           |                           |                                                                                                    |   |                                                                           |        |              |        |
| ~            |                           | #include <iostream></iostream>                                                                                                    |   | <ul> <li>Freierences</li> <li>Freierences</li> <li>Freierences</li> </ul> |        |              |        |
|              |                           |                                                                                                    |   | External Dependences     Header Files                                     |        |              |        |
|              |                           | #include <opencv2 highgui="" highgui.hpp=""></opencv2>                                                                                           |   | stdafy h                                                                  |        |              |        |
|              |                           | tinglude (muntaue/company h)                                                                                                    |   | b targetyer h                                                             |        |              |        |
|              |                           | Hinclude (mynteye/tamera.n/                                                                                                    |   | Sesource Files                                                            |        |              |        |
|              |                           |                                                                                                    |   | A Source Files                                                            |        |              |        |
|              |                           | jint main()                                                                                                    |   | ** mynteved demo.cop                                                      |        |              |        |
|              |                           |                                                                                                    |   | *+ stdafx.cpp                                                             |        |              |        |
|              |                           | mynteye::Camera cam;                                                                                                    |   |                                                                           |        |              |        |
|              |                           | mynteye::DeviceInfo dev_info;                                                                                                    |   |                                                                           |        |              |        |
|              | 17 E                      | if (!mynteye::util::select(cam, &dev_info)) {                                                                                                    |   |                                                                           |        |              |        |
|              | 18                        | return 1;                                                                                                    |   |                                                                           |        |              |        |
|              | 19                        |                                                                                                    |   |                                                                           |        |              |        |
|              |                           | mynteye::uti1::print_stream_infos(cam, dev_info.index);                                                                                          |   |                                                                           |        |              |        |
|              |                           | std::cout // "Open device: " // dev info indev // " "                                                                                            |   |                                                                           |        |              |        |
|              | 23                        | dev_info.name << std::endl << std::endl;</td <td></td> <td></td> <td></td> <td></td> <td></td>                                                   |   |                                                                           |        |              |        |

Select "Release x64" to run the project.

### 5.2 How to use SDK with Qt Creator

This tutorial will create a Qt project with Qt Creator to start using SDK.

You could find the project demo in <sdk>/platforms/projects/qtcreator directory.

### 5.2.1 Preparation

- Windows: install the win pack of SDK
- Linux: build from source and make install

### 5.2.2 Create Project

### Open Qt Creator, then New Project,

| 💷 [master] -              | 🐉 [master] - PreviewDemo - Qt Creator |       |                 |       |        |              |                               |                 |  |  |  |  |
|---------------------------|---------------------------------------|-------|-----------------|-------|--------|--------------|-------------------------------|-----------------|--|--|--|--|
| <u>F</u> ile <u>E</u> dit | <u>B</u> uild                         | Debug | <u>A</u> nalyze | Tools | Window | <u>H</u> elp |                               |                 |  |  |  |  |
|                           |                                       |       |                 |       |        |              |                               |                 |  |  |  |  |
| Welcome                   |                                       | P     | roject          | S     |        |              | + New Project                 | Dpen Project    |  |  |  |  |
| Edit                      |                                       | E     | xamp1e          | s     |        |              | Sessions                      | Recent Projects |  |  |  |  |
| Design                    |                                       | Т     | utoria          | ls    |        |              | 1 D default (current session) |                 |  |  |  |  |
| <b>Debug</b>              |                                       |       |                 |       |        |              |                               |                 |  |  |  |  |

Choose Qt Widgets Application,

| 🥶 New Project                    |                                  | ×                                                                                                  |
|----------------------------------|----------------------------------|----------------------------------------------------------------------------------------------------|
| Choose a template:               |                                  | All Templates 👻                                                                                    |
| Projects<br>Application          | Qt Widgets Application           | Creates a Qt application for the desktop. Includes a Qt<br>Designer-based main window.             |
| Library<br>Other Project         | Qt Console Application           | Preselects a desktop Qt for building the application if available.<br>Supported Platforms: Desktop |
| Non-Qt Project<br>Import Project | Qt Quick Application - Empty     |                                                                                                    |
| Files and Classes                | Qt Quick Application - Scroll    |                                                                                                    |
|                                  | Qt Quick Application - Stack     |                                                                                                    |
|                                  | Qt Quick Application - Swipe     |                                                                                                    |
|                                  | Qt Quick Application - Canvas 3D |                                                                                                    |
|                                  |                                  |                                                                                                    |
|                                  |                                  |                                                                                                    |
|                                  |                                  | Choose Cancel                                                                                      |

Set project location and its name,

|                                        |                                                                                                    | × |
|----------------------------------------|----------------------------------------------------------------------------------------------------|---|
| t Widgets Applicat                     | ion                                                                                                    |   |
| Location<br>Kits<br>Details<br>Summary | Introduction and Project Location<br>This wizard generates a Qt Widgets Application project. The application derives by default from QApplication and includes an empty widget. |   |
|                                        |                                                                                                    |   |
|                                        | Name: mynteyed_demo                                                                                                    |   |
|                                        | Create in: C:\Users\John\AppData\Roaming\Slightech\MYNTEYED\SDK\1.6.2\projects\qtcreator Browse Use as default project location                                                 |   |
|                                        |                                                                                                    |   |
|                                        | Next Cancel                                                                                                    |   |

#### Select the build kits,

|                  |                                                                   | ×         |  |  |  |  |  |  |
|------------------|-------------------------------------------------------------------|-----------|--|--|--|--|--|--|
| ← 📑 t Widgets Ap | pplication                                                        |           |  |  |  |  |  |  |
|                  | Kit Selection                                                     |           |  |  |  |  |  |  |
| Location         | The following kits can be used for project <b>mynteyed_demo</b> : |           |  |  |  |  |  |  |
| Details          | Type to filter kits by name                                       |           |  |  |  |  |  |  |
| Summary          | Select all kits                                                   |           |  |  |  |  |  |  |
|                  | 🗹 📮 Desktop Qt 5.11.2 MSVC2017 64bit                              | Details 💌 |  |  |  |  |  |  |
|                  |                                                                   |           |  |  |  |  |  |  |
|                  |                                                                   |           |  |  |  |  |  |  |
|                  |                                                                   |           |  |  |  |  |  |  |
|                  |                                                                   |           |  |  |  |  |  |  |
|                  |                                                                   |           |  |  |  |  |  |  |
|                  |                                                                   |           |  |  |  |  |  |  |
|                  |                                                                   |           |  |  |  |  |  |  |
|                  |                                                                   |           |  |  |  |  |  |  |
|                  |                                                                   |           |  |  |  |  |  |  |
|                  | Next                                                              | Cancel    |  |  |  |  |  |  |

Then, it will generate the skeleton source files,

|   |              |                              |                    |                                                                          |        | ×         |
|---|--------------|------------------------------|--------------------|--------------------------------------------------------------------------|--------|-----------|
| ~ | t Widgets Ap | oplication                   |                    |                                                                          |        |           |
|   |              | Chara Informa                |                    |                                                                          |        |           |
|   | Location     | Specify basic                | information about  | the plasses for which you want to generate skeleton source code files    |        |           |
|   | Kits         | specify subic .              | informateron doone | the classes for which you which to generate shelpton solitor code files. |        |           |
|   | > Details    | <u>C</u> lass name:          | MainWindow         |                                                                          |        |           |
|   | Summary      | <u>B</u> ase class:          | QMainWindow        |                                                                          |        | •         |
|   |              | Headen file:                 |                    |                                                                          |        |           |
|   |              | ileader Tite.                | mainwindow.h       |                                                                          |        |           |
|   |              | Source file:                 | mainwindow.cpp     |                                                                          |        |           |
|   |              | Generate form:<br>Form file: | V                  |                                                                          |        |           |
|   |              | -                            | mainwindow.ui      |                                                                          |        |           |
|   |              |                              |                    |                                                                          |        |           |
|   |              |                              |                    |                                                                          |        |           |
|   |              |                              |                    |                                                                          |        |           |
|   |              |                              |                    |                                                                          |        |           |
|   |              |                              |                    |                                                                          |        |           |
|   |              |                              |                    |                                                                          |        |           |
|   |              |                              |                    |                                                                          | Next   | Cancel    |
|   |              |                              |                    |                                                                          |        |           |
|   |              | N                            |                    |                                                                          |        | ~         |
| 4 | Widgets Ap   | oplication                   |                    |                                                                          |        |           |
|   | Leestien     | Project Man                  | agement            |                                                                          |        |           |
|   | Kits         | Add as a subpro              | oject to project:  | <none></none>                                                            |        | ~         |
|   | Details      | Add to version               | control:           | (None>                                                                   | •      | Configure |
|   | Summary      | -                            |                    |                                                                          |        |           |
|   |              |                              |                    |                                                                          |        |           |
|   |              |                              |                    |                                                                          |        |           |
|   |              |                              |                    |                                                                          |        |           |
|   |              |                              |                    |                                                                          |        |           |
|   |              |                              |                    |                                                                          |        |           |
|   |              |                              |                    |                                                                          |        |           |
|   |              | Files to be a                | dded in            |                                                                          |        |           |
|   |              | C:\Users\Jo                  | hn\AppData\Roam    | ing\Slightech\MYNTEYED\SDK\1.6.2\projects\qtcreator\mynteyed_demo:       |        |           |
|   |              | main.cpp<br>mainwindow.      | срр                |                                                                          |        |           |
|   |              | mainwindow.<br>mainwindow.   | h<br>ui            |                                                                          |        |           |
|   |              | mynteyed_de                  | mo.pro             |                                                                          |        |           |
|   |              |                              |                    |                                                                          | Finish | Cancel    |
|   |              |                              |                    |                                                                          |        |           |

Finally, you will see the new project like this,

| <u>F</u> ile <u>E</u> dit | <u>Build Debug</u> Analyze Tools          | <u>W</u> indow <u>H</u> elp |     |                                                                                                 |
|---------------------------|-------------------------------------------|-----------------------------|-----|-------------------------------------------------------------------------------------------------|
|                           | Projects                                  | \$ ▼. ⊖ ⊟+ ⊡                | a < | > 🖬 📷 mynteyed_demo. pro 🗧 🗧 🗧                                                                  |
|                           | 🔻 📠 mynteyed_demo [develo                 | p]                          | 1   | #                                                                                               |
|                           | mynteyed demo.pro                         |                             | 2   | #                                                                                               |
| We1come                   | The Headers                               |                             | 3   | # Project created by QtCreator 2018-12-24T17:51:45                                              |
|                           | h fredders                                |                             | 4   | #                                                                                               |
|                           | n mainwindow.n                            |                             | 5   | #                                                                                               |
| Edit                      | <ul> <li>C<sub>*</sub> Sources</li> </ul> |                             | 7   | OT·····+=·core·gui                                                                              |
|                           | C++ main.cpp                              |                             | 8   |                                                                                                 |
|                           | c++ mainwindow.cpp                        |                             | 9   | <pre>greaterThan(QT_MAJOR_VERSION, 4): QT += widgets</pre>                                      |
| Docim                     | Eorms                                     |                             | 10  |                                                                                                 |
| Design                    | mainwindow.ui                             |                             | 11  | IARGEI mynteyed_demo                                                                            |
| <b>1</b> 1                |                                           |                             | 13  | TEMPLATE - app                                                                                  |
|                           |                                           |                             | 14  | #•The•following•define•makes•your•compiler•emit•warnings•if•you•use                             |
| Debug                     |                                           |                             | 15  | # any feature of Qt which has been marked as deprecated (the exact warnings                     |
| 6                         |                                           |                             | 16  | # depend on your compiler). Please consult the documentation of the                             |
|                           |                                           |                             | 17  | #·deprecated·API·in·order·to·know·how·to·port·your·code·away·from·it.                           |
| Projects                  |                                           |                             | 18  | DEFINES += QT_DEPRECATED_WARNINGS                                                               |
| ~                         |                                           |                             | 19  | #. You can also make your code fail to compile if you use depresated ADIs                       |
|                           |                                           |                             | 20  | # To can also make your code fait to compile in you use deprecated Aris.                        |
| He1p                      |                                           |                             | 22  | # You can also select to disable deprecated APIs only up to a certain version of                |
|                           |                                           |                             | 23  | #DEFINES += QT_DISABLE_DEPRECATED_BEFORE=0x060000 · · · · # · disables · all · the · APIs · dep |
|                           |                                           |                             | 24  |                                                                                                 |
|                           |                                           |                             | 25  | CONFIG += c++11                                                                                 |
|                           |                                           |                             | 26  | #QMAKE_CXXFLAGS += -std=c++11                                                                   |
|                           |                                           |                             | 21  |                                                                                                 |
|                           |                                           |                             | 20  | SOURCES += · \                                                                                  |
|                           |                                           |                             | 30  | ······main.cpp·\                                                                                |
|                           |                                           |                             | 31  | ······mainwindow.cpp                                                                            |
|                           |                                           |                             | 32  |                                                                                                 |
|                           |                                           |                             | 33  | HEADERS · += · \                                                                                |
|                           |                                           |                             | 34  | mannwindow.h                                                                                    |
|                           |                                           |                             | 35  | FORMS + = · \                                                                                   |
|                           |                                           |                             | 37  | ······mainwindow.ui                                                                             |
|                           |                                           |                             | 51  |                                                                                                 |

#### 💷 mynteyed\_demo.pro @ mynteyed\_demo [develop] - Qt Creator

### 5.2.3 Config Project

Edit mynteyed\_demo.pro to add INCLUDEPATH and LIBS.

```
win32 {
   SDK_ROOT = "$$(MYNTEYED_SDK_ROOT)"
   isEmpty(SDK_ROOT) {
      error("MYNTEYED_SDK_ROOT not found, please install SDK firstly")
   }
   message("SDK_ROOT: $$SDK_ROOT")
   INCLUDEPATH += "$$SDK_ROOT/include"
   LIBS += "$$SDK_ROOT/lib/mynteye_depth.lib"
}
unix {
   INCLUDEPATH += /usr/local/include
   LIBS += -L/usr/local/lib -lmynteye_depth
}
```

### 5.2.4 Start using SDK

Include the headers of SDK and start using its APIs, could see the project demo.

### Windows

Should select "Release" to run the project.

|               | Project: mynteyed_demo<br>Kit: Desktop Qt 5.11.2 MSVC2017 64bit<br>Deploy: Deploy Configuration<br>Run: mynteyed_demo |   |
|---------------|----------------------------------------------------------------------------------------------------|---|
| mynteyed_demo | Build                                                                                                    |   |
| <b>,</b>      | Debug                                                                                                    |   |
| Release       | Profile                                                                                                    |   |
|               | Release                                                                                                    |   |
|               |                                                                                                    |   |
| $\rightarrow$ |                                                                                                    |   |
|               | Type to locate (Ctrl+K)                                                                                               | 1 |

Then you will see the main window,

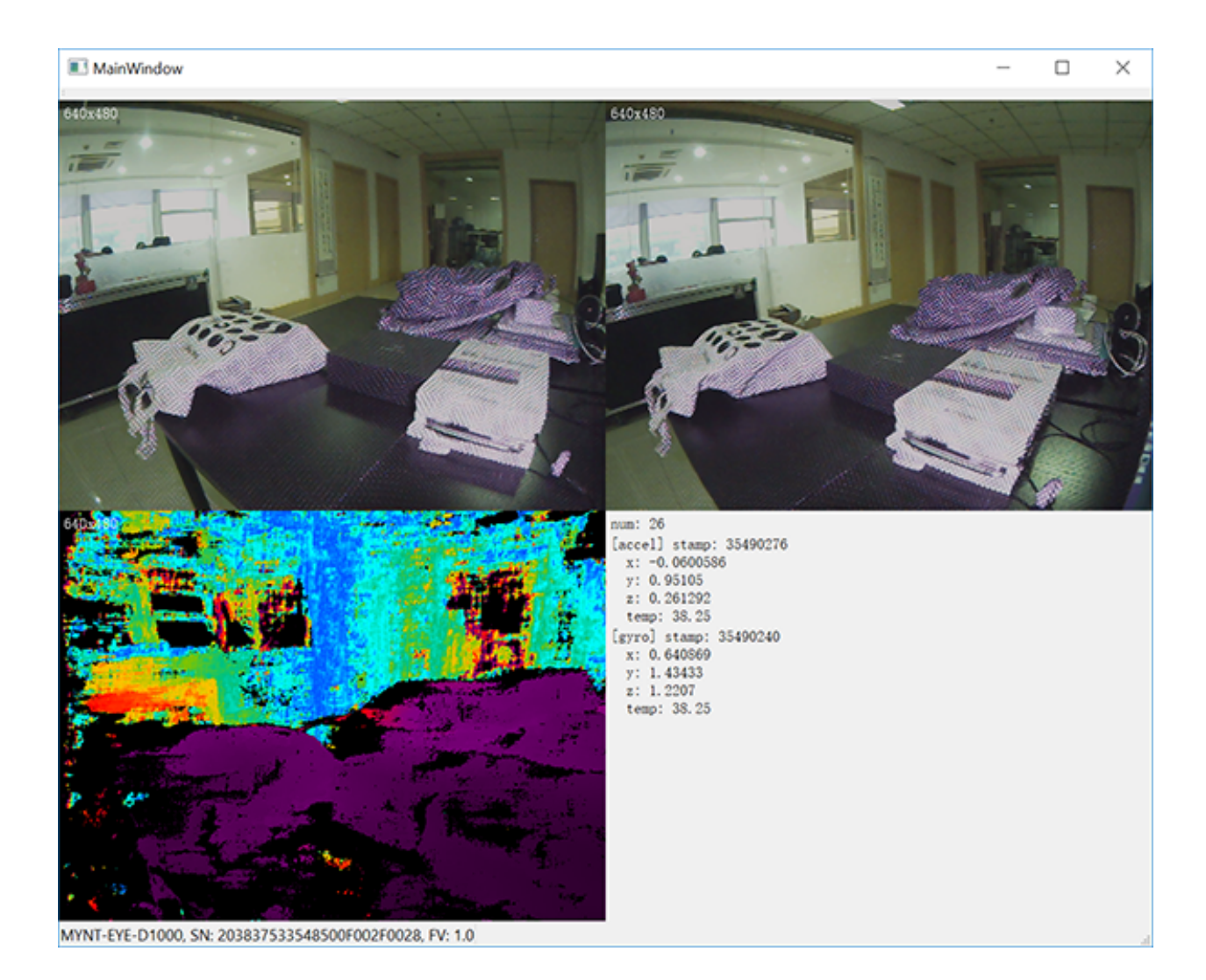

#### Linux

Run the project and you will see the main window,

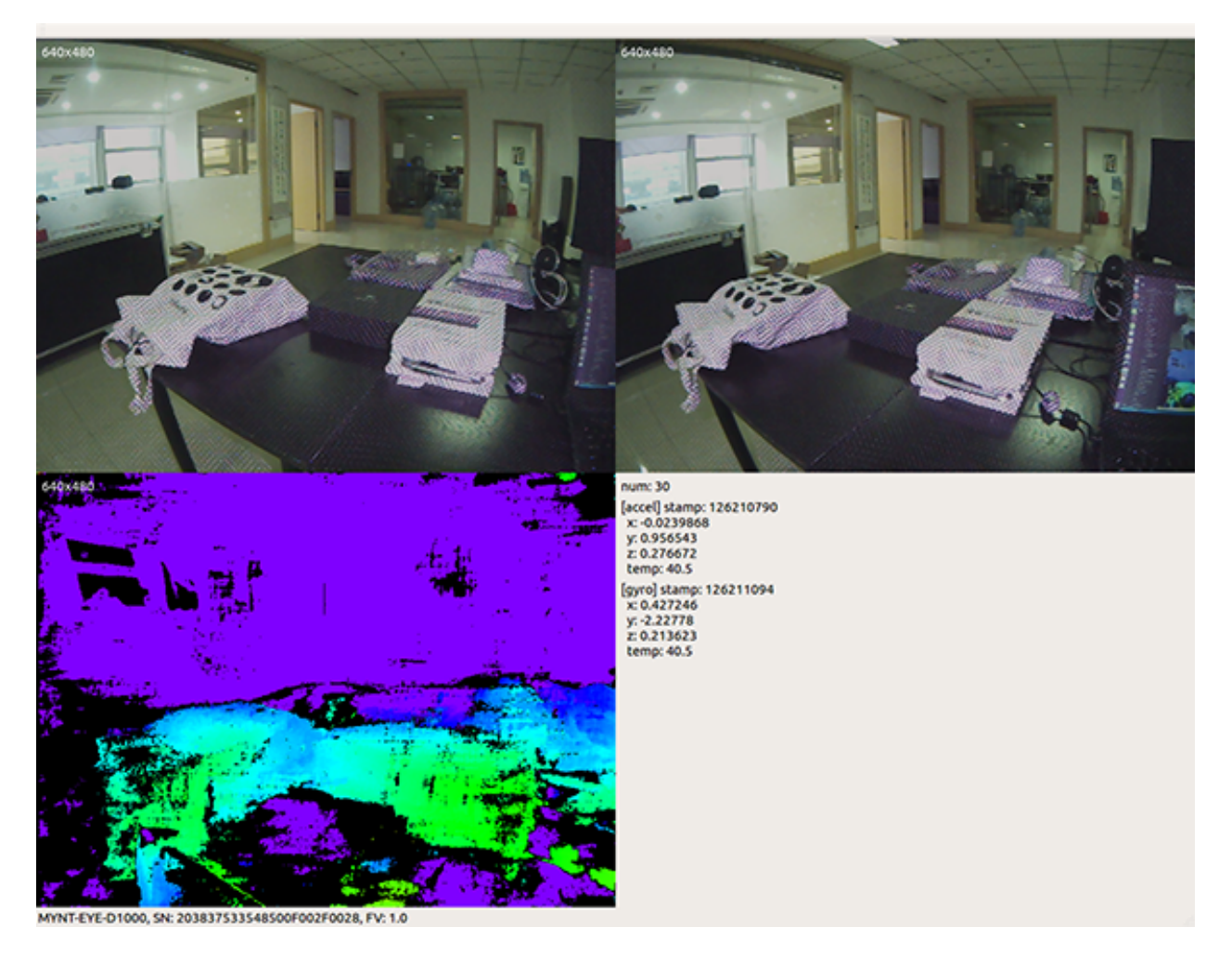

## 5.3 How to use SDK with CMake

This tutorial will create a project with CMake to start using SDK.

You could find the project demo in <sdk>/platforms/projects/cmake directory.

### 5.3.1 Preparation

- Windows: install the win pack of SDK
- Linux: build from source and make install

### 5.3.2 Create Project

Add CMakeLists.txt and mynteyed\_demo.cc files,

```
cmake_minimum_required(VERSION 3.0)
```

```
project(mynteyed_demo VERSION 1.0.0 LANGUAGES C CXX)
```

(continues on next page)

(continued from previous page)

```
# flags
set(CMAKE_C_FLAGS "${CMAKE_C_FLAGS} -Wall -03")
set(CMAKE_CXX_FLAGS "${CMAKE_CXX_FLAGS} -Wall -03")
set(CMAKE_C_FLAGS "${CMAKE_C_FLAGS} -std=c++11 -march=native")
set(CMAKE_CXX_FLAGS "${CMAKE_CXX_FLAGS} -std=c++11 -march=native")
## mynteyed_demo
add_executable(mynteyed_demo mynteyed_demo.cc)
```

### 5.3.3 Config Project

Add mynteyed and OpenCV packages to CMakeLists.txt,

```
# packages
if (MSVC)
 set (SDK_ROOT "$ENV{MYNTEYED_SDK_ROOT}")
 if(SDK_ROOT)
   message(STATUS "MYNTEYED_SDK_ROOT: ${SDK_ROOT}")
   list (APPEND CMAKE_PREFIX_PATH
      "${SDK_ROOT}/lib/cmake"
      "${SDK_ROOT}/3rdparty/opencv/build"
   )
  else()
   message (FATAL_ERROR "MYNTEYED_SDK_ROOT not found, please install SDK firstly")
  endif()
endif()
## mynteyed
find_package(mynteyed REQUIRED)
message(STATUS "Found mynteye: ${mynteyed_VERSION}")
# When SDK build with OpenCV, we can add WITH_OPENCV macro to enable some
# features depending on OpenCV, such as ToMat().
if (mynteyed_WITH_OPENCV)
 add_definitions (-DWITH_OPENCV)
endif()
## OpenCV
# Set where to find OpenCV
#set (OpenCV_DIR "/usr/share/OpenCV")
# When SDK build with OpenCV, we must find the same version here.
find_package(OpenCV REQUIRED)
message(STATUS "Found OpenCV: ${OpenCV_VERSION}")
```

Add include\_directories and target\_link\_libraries to mynteyed\_demo target,

# targets

(continues on next page)

(continued from previous page)

```
include_directories(
    ${OpenCV_INCLUDE_DIRS}
)
## mynteyed_demo
add_executable(mynteyed_demo mynteyed_demo.cc)
target_link_libraries(mynteyed_demo mynteye_depth ${OpenCV_LIBS})
```

### 5.3.4 Start using SDK

Include the headers of SDK and start using its APIs, could see the project demo.

#### Windows

See Quick Start Guide for Windows to "Install Build Tools".

Then open "x64 Native Tools Command Prompt for VS 2017" command shell to build and run,

```
mkdir _build
cd _build
cmake -G "Visual Studio 15 2017 Win64" ..
msbuild.exe ALL_BUILD.vcxproj /property:Configuration=Release
.\Release\mynteyed_demo.exe
```

#### Linux

Open "Terminal" to build and run,

```
mkdir _build
cd _build/
cmake ..
make
```

./mynteyed\_demo

#### CHAPTER

### SIX

### SLAM

### 6.1 How to use in VINS-Mono

#### 6.1.1 If you wanna run VINS-Mono with MYNT EYE camera, please follow the steps:

- 1. Download MYNT-EYE-D-SDK and ROS Installation.
- 2. Follow the normal procedure to install VINS-Mono.
- 3. Run mynteye\_wrapper\_d and VINS-Mono.

#### 6.1.2 Install ROS Kinetic conveniently (if already installed, please ignore)

```
cd ~
wget https://raw.githubusercontent.com/oroca/oroca-ros-pkg/master/ros_install.sh && 
chmod 755 ./ros_install.sh && bash ./ros_install.sh catkin_ws kinetic
```

### 6.1.3 Install Ceres

### 6.1.4 Install MYNT-EYE-VINS-Sample

```
mkdir -p ~/catkin_ws/src
cd ~/catkin_ws/src
git clone https://github.com/slightech/MYNT-EYE-VINS-Sample.git
cd ..
catkin_make
```

(continues on next page)

(continued from previous page)

```
source devel/setup.bash
echo "source ~/catkin_ws/devel/setup.bash" >> ~/.bashrc
source ~/.bashrc
```

### 6.1.5 Run VINS-Mono with MYNT® EYE

#### 1. Launch mynteye node

```
cd (local path of MYNT-EYE-D-SDK)
source ./wrappers/ros/devel/setup.bash
roslaunch mynteye_wrapper_d vins_mono.launch
```

#### 2. Open another terminal and run vins

```
cd ~/catkin_ws
roslaunch vins_estimator mynteye_d.launch
```

### 6.2 How to use in ORB\_SLAM2

# 6.2.1 If you wanna run ORB\_SLAM2 with MYNT EYE camera, please follow the steps:

- 1. Download MYNT-EYE-D-SDK and ROS Installation.
- 2. Follow the normal procedure to install ORB\_SLAM2.
- 3. Run examples by MYNT® EYE.

### 6.2.2 Prerequisites

```
sudo apt-get -y install libglew-dev cmake
cd ~
git clone https://github.com/stevenlovegrove/Pangolin.git
cd Pangolin
mkdir build
cd build
cmake ..
cmake --build .
sudo make install
```

### 6.2.3 Building the nodes for stereo (ROS)

• Add the path including Examples/ROS/ORB\_SLAM2 to the ROS\_PACKAGE\_PATH environment variable. Open .bashrc file and add at the end the following line. Replace PATH by the folder where you cloned ORB\_SLAM2:

export ROS\_PACKAGE\_PATH=\${ROS\_PACKAGE\_PATH}:PATH/ORB\_SLAM2/Examples/ROS

• Execute *build\_ros.sh*:

chmod +x build.sh ./build.sh chmod +x build\_ros.sh ./build\_ros.sh

#### Stereo\_ROS Example

Run camera mynteye\_wrapper\_d

```
cd [path of mynteye-d-sdk]
make ros
source ./wrappers/ros/devel/setup.bash
roslaunch mynteye_wrapper_d orb_slam2.launch
```

Open another terminal and run ORB\_SLAM2

### 6.3 How to use in OKVIS

#### 6.3.1 If you wanna run OKVIS with MYNT EYE camera, please follow the steps:

- 1. Download MYNT-EYE-D-SDK and ROS Installation.
- 2. Install dependencies and build MYNT-EYE-OKVIS-Sample follow the procedure of the original OKVIS.
- 3. Update camera parameters to <OKVIS>/config/config\_mynteye.yaml.
- 4. Run OKVIS using MYNT® EYE.

#### 6.3.2 Install MYNTEYE OKVIS

First install dependencies based on the original OKVIS, and the follow:

```
sudo apt-get install libgoogle-glog-dev
git clone -b mynteye https://github.com/slightech/MYNT-EYE-OKVIS-Sample.git
cd MYNT-EYE-OKVIS-Sample/
mkdir build && cd build
cmake ..
make
```

#### 6.3.3 Get camera calibration parameters

Through the GetIntrinsics() and GetExtrinsics() function of the MYNT-EYE-D-SDK API, you can get the camera calibration parameters of the currently open device, follow the steps:

```
cd MYNT-EYE-D-SDK
./samples/_output/bin/get_img_params
```

After running the above type, pinhole's distortion\_parameters and camera parameters is obtained, and then update to here .

according to following format. It should be noted that only first four parameters of coeffs need to be filled in the distortion\_coefficients.

### 6.3.4 Run MYNTEYE OKVIS

Run camera mynteye\_wrapper\_d

```
cd MYNT-EYE-D-SDK
source wrappers/ros/devel/setup.bash
roslaunch mynteye_wrapper_d mynteye.launch
```

Run MYNT-EYE-OKVIS-Sample open another terminal and follow the steps.

```
cd MYNT-EYE-OKVIS-Sample/build
source devel/setup.bash
roslaunch okvis_ros mynteye_d.launch
```

#### And use rviz to display

```
cd ~/catkin_okvis/src/MYNT-EYE-OKVIS-Sample/config
rosrun rviz rviz -d rviz.rvi
```

### 6.4 How to use in VIORB

#### 6.4.1 If you wanna run VIORB with MYNT® EYEplease follow the steps:

- 1. Download MYNT-EYE-D-SDK and ROS Installation.
- 2. Follow the normal procedure to install VIORB.
- 3. Update camera parameters to <VIO>/config/mynteye\_d.yaml.
- 4. Run mynteye\_wrapper\_d and VIORB.

#### 6.4.2 Install MYNT-EYE-VIORB-Sample.

```
git clone -b mynteye https://github.com/slightech/MYNT-EYE-VIORB-Sample.git
cd MYNT-EYE-VIORB-Sample
```

ROS\_PACKAGE\_PATH environment variable. Open .bashrc file and add at the end the following line. Replace PATH by the folder where you cloned MYNT-EYE-VIORB-Sample:

export ROS\_PACKAGE\_PATH=\${ROS\_PACKAGE\_PATH}:PATH/Examples/ROS/ORB\_VIO

Execute:

```
cd MYNT-EYE-VIORB-Sample
./build.sh
```

#### 6.4.3 Get image calibration parameters

Assume that the left eye of the mynteye camera is used with IMU. Through the GetIntrinsics() and GetExtrinsics() function of the MYNT-EYE-D-SDK API, you can get the image calibration parameters of the currently open device:

```
cd MYNT-EYE-S-SDK
./samples/_output/bin/get_img_params
```

After running the above type, pinhole's distortion\_parameters and projection\_parameters is obtained, and then update to <MYNT-EYE-VIORB-Sample>/config/mynteye\_d.yaml.

#### 6.4.4 Run VIORB and mynteye\_wrapper\_d

#### 1. Launch mynteye node

roslaunch mynteye\_wrapper\_d mynteye.launch

#### 2. Open another terminal and run viorb

```
roslaunch ORB_VIO testmynteye_d.launch
```

Finally, pyplotscripts can be used to visualize some results.

### 6.5 How to use in VINS-Fusion

## 6.5.1 If you wanna run VINS-Fusion with MYNT EYE camera, please follow the steps:

- 1. Download MYNT-EYE-D-SDK and ROS Installation.
- 2. Follow the normal procedure to install VINS-Fusion .
- 3. Run mynteye\_wrapper\_d and VINS-Fusion .

#### 6.5.2 Preparation

1. Install Ubuntu 64bit 16.04/18.04. ROS Kinetic/Melodic(If you have installed ROS, you can skip this part). ROS Installation 2. Install Ceres Installation

#### 6.5.3 Install Ceres

### 6.5.4 Build VINS-Fusion

Clone the repository and catkin\_make:

```
mkdir -p ~/catkin_ws/src
cd ~/catkin_ws/src
git clone -b mynteye https://github.com/slightech/MYNT-EYE-VINS-FUSION-Samples.git
cd ..
catkin_make
source ~/catkin_ws/devel/setup.bash
```

(if you fail in this step, try to find another computer with clean system or reinstall Ubuntu and ROS)

### 6.5.5 Run MYNTEYE VINS-Fusion

1.Launch mynteye node

```
cd MYNT-EYE-D-SDK (local path of MYNT-EYE-D-SDK)
source ./wrappers/ros/devel/setup.bash
roslaunch mynteye_wrapper_d vins_fusion.launch
```

2.Open another terminal and run vins-fusion

```
cd ~/catkin_ws
roslaunch vins mynteye-d-mono-imu.launch # mono+imu fusion
# roslaunch vins mynteye-d-stereo.launch # Stereo fusion / Stereo+imu fusion
```

#### CHAPTER

### SEVEN

### **API REFERENCE**

### 7.1 Camera

#### class Camera

#### **Public Functions**

| <pre>std::vector<deviceinfo>GetDeviceInfos()</deviceinfo></pre> | const |
|-----------------------------------------------------------------|-------|
| Get all device infos.                                           |       |

| void GetDeviceInfos   | (std::vector <deviceinfo></deviceinfo> | * <i>dev_infos</i> ) | const |
|-----------------------|----------------------------------------|----------------------|-------|
| Get all device infos. |                                        |                      |       |

*ErrorCode* **Open** () Open camera.

*ErrorCode* Open (const *OpenParams &params*) Open camera with params.

- bool **IsOpened**() **const** Whethor camera is opened or not.
- *OpenParams* GetOpenParams() const Get open params.
- std::shared\_ptr<device::Descriptors> GetDescriptors () const Get all device descriptors.
- std::string GetDescriptor (const *Descriptor &desc*) const Get one device descriptor.
- *StreamIntrinsics* GetStreamIntrinsics (const *StreamMode* & *stream\_mode*) const Get the intrinsics of camera.
- *StreamIntrinsics* GetStreamIntrinsics (const *StreamMode & stream\_mode*, bool \**ok*) const Get the intrinsics of camera.
- StreamExtrinsics GetStreamExtrinsics (const *StreamMode & stream\_mode*) const Get the extrinsics of camera.

- StreamExtrinsics GetStreamExtrinsics (const *StreamMode & stream\_mode*, bool \**ok*) const Get the extrinsics of camera.
- bool WriteCameraCalibrationBinFile (const std::string & filename) Write camera calibration bin file.
- *MotionIntrinsics* GetMotionIntrinsics () const Get the intrinsics of motion.
- *MotionIntrinsics* **GetMotionIntrinsics** (bool \**ok*) **const** Get the intrinsics of motion.
- MotionExtrinsics GetMotionExtrinsics () const Get the extrinsics from left to motion.
- MotionExtrinsics GetMotionExtrinsics (bool \**ok*) const Get the extrinsics from left to motion.
- bool **IsWriteDeviceSupported**() const Whethor write device supported or not.
- bool **WriteDeviceFlash** (device::Descriptors \**desc*, device::ImuParams \**imu\_params*, Version \**spec\_version* = nullptr)

Write device flash.

void EnableProcessMode (const *ProcessMode & mode*) Enable process mode, e.g.

imu assembly, temp\_drift

void EnableProcessMode (const std::int32\_t &mode)
Enable process mode, e.g.

imu assembly, temp\_drift

- bool **IsImageInfoSupported**() const Whethor image info supported or not.
- void EnableImageInfo (bool sync)

Enable image infos.

If sync is false, indicates only can get infos from callback. If sync is true, indicates can get infos from callback or access it from *StreamData*.

- void **DisableImageInfo**() Disable image info.
- bool **IsImageInfoEnabled**() **const** Whethor image info enabled or not.
- bool **IsImageInfoSynced**() **const** Whethor image info synced or not.
- bool **IsStreamDataEnabled** (const *ImageType &type*) const Whethor stream data of certain image type enabled or not.
- bool HasStreamDataEnabled() const Has any stream data enabled.

- StreamData GetStreamData (const ImageType &type) Get latest stream data.
- std::vector<StreamData> GetStreamDatas (const ImageType &type)
  Get cached stream datas.
- bool **IsMotionDatasSupported**() const Whethor motion datas supported or not.
- void EnableMotionDatas (std::size\_t max\_size = std::numeric\_limits<std::size\_t>::max())
  Enable motion datas.

If max\_size <= 0, indicates only can get datas from callback. If max\_size > 0, indicates can get datas from callback or using *GetMotionDatas()*.

Note: if max\_size > 0, the motion datas will be cached until you call *GetMotionDatas()*.

void DisableMotionDatas()

Disable motion datas.

bool **IsMotionDatasEnabled**() **const** Whethor motion datas enabled or not.

```
std::vector<MotionData> GetMotionDatas()
Get cached motion datas.
```

Besides, you can also get them from callback

- void SetImgInfoCallback (img\_info\_callback\_t callback, bool async = true)
  Set image info callback.
- void SetStreamCallback (const ImageType &type, stream\_callback\_t callback, bool async = true)
  Set stream data callback.
- void SetMotionCallback (motion\_callback\_t callback, bool async = true)
  Set motion data callback.
- void **Close** () Close the camera.
- bool **HidFirmwareUpdate** (**const** char \**filepath*) Update hid device firmware.
- void **SetExposureTime** (**const** float &*value*) Set exposure time [1ms - 2000ms] value exposure time value.
- void **GetExposureTime** (float &*value*) Get exposure time value return exposure time value.
- void **SetGlobalGain** (**const** float &*value*) Set global gain [1 - 16] value global gain value.
- void **GetGlobalGain** (float &*value*) Get global gain value return global gain value.
- void SetIRIntensity (const std::uint16\_t &value)
   set infrared(IR) intensity [0, 10] default 4
- bool **AutoExposureControl** (bool *enable*) Auto-exposure enabled or not default enabled.

- bool **AutoWhiteBalanceControl** (bool *enable*) Auto-white-balance enabled or not default enabled.
- bool **IsLocationDatasSupported**() **const** Whethor location datas supported or not.
- void EnableLocationDatas (std::size\_t max\_size = std::numeric\_limits<std::size\_t>::max())
  Enable location datas.

If max\_size <= 0, indicates only can get datas from callback. If max\_size > 0, indicates can get datas from callback or using *GetLocationDatas()*.

Note: if max\_size > 0, the distance datas will be cached until you call GetLocationDatas().

#### void DisableLocationDatas()

Disable location datas.

- bool **IsLocationDatasEnabled**() const Whethor location datas enabled or not.
- std::vector<LocationData> GetLocationDatas () Get cached location datas.

Besides, you can also get them from callback

- void SetLocationCallback (location\_callback\_t callback, bool async = true)
  Set location data callback.
- bool **IsDistanceDatasSupported**() const Whethor distance datas supported or not.
- void EnableDistanceDatas (std::size\_t max\_size = std::numeric\_limits<std::size\_t>::max())
  Enable distance datas.

If max\_size <= 0, indicates only can get datas from callback. If max\_size > 0, indicates can get datas from callback or using *GetDistanceDatas()*.

Note: if max\_size > 0, the distance datas will be cached until you call GetDistanceDatas().

#### void DisableDistanceDatas()

Disable distance datas.

- bool **IsDistanceDatasEnabled**() **const** Whethor distance datas enabled or not.
- std::vector<DistanceData> GetDistanceDatas () Get cached distance datas.

Besides, you can also get them from callback

void SetDistanceCallback (distance\_callback\_t callback, bool async = true)
Set distance data callback.

### 7.2 Device

#### 7.2.1 DeviceInfo

#### struct DeviceInfo

Device information.

#### **Public Members**

std::int32\_t index The device index.

std::string **name** The device name.

std::uint16\_t **type** The device type.

std::uint16\_t **pid** The product id.

std::uint16\_t **vid** The vendor id.

std::uint16\_t **chip\_id** The chip id.

std::string **fw\_version** The firmware version.

#### 7.2.2 Image

class Image Subclassed by mynteyed::ImageColor, mynteyed::ImageDepth

### 7.2.3 OpenParams

struct OpenParams Device open parameters.

#### **Public Functions**

**OpenParams** () Constructor.

~OpenParams () Destructor.

#### **Public Members**

std::int32\_t **dev\_index** Device index.

std::int32\_t **framerate** Framerate, range [0,60], [0,30](STREAM\_2560x720), default 10.

#### DeviceMode dev\_mode

Device mode, default DEVICE\_ALL.

- DEVICE\_COLOR: IMAGE\_LEFT\_COLOR y IMAGE\_RIGHT\_COLOR IMAGE\_DEPTH n
- DEVICE\_DEPTH: IMAGE\_LEFT\_COLOR n IMAGE\_RIGHT\_COLOR n IMAGE\_DEPTH y

#### • DEVICE\_ALL: IMAGE\_LEFT\_COLOR y IMAGE\_RIGHT\_COLOR - IMAGE\_DEPTH y

Could detect image type is enabled after opened through Camera::IsStreamDataEnabled().

Note: y: available, n: unavailable, -: depends on *stream\_mode* 

ColorMode color\_mode

Color mode, default COLOR\_RAW.

DepthMode depth\_mode

Depth mode, default DEPTH\_COLORFUL.

*StreamMode* **stream\_mode** Stream mode of color & depth, default STREAM\_1280x720.

StreamFormat color\_stream\_format Stream format of color, default STREAM\_YUYV.

StreamFormat depth\_stream\_format Stream format of depth, default STREAM\_YUYV.

#### bool state\_ae

Auto-exposure, default true.

bool **state\_awb** Auto-white balance, default true.

- std::uint8\_t **ir\_intensity** IR (Infrared), range [0,10], default 0.
- bool **ir\_depth\_only** IR Depth Only mode, default false.

Note: When frame rate less than 30fps, IR Depth Only will be not available.

float colour\_depth\_value

Colour depth image, default 5000.

[0, 16384]

### 7.2.4 StreamInfo

struct StreamInfo

Stream information.

#### **Public Members**

- std::int32\_t **index** The stream index.
- std::int32\_t width The stream width.
- std::int32\_t height The stream height.

StreamFormat format The stream format.

### 7.3 Enums

### 7.3.1 ErrorCode

enum mynteyed::ErrorCode

List error codes.

Values:

**SUCCESS** = 0 Standard code for successful behavior.

ERROR\_FAILURE Standard code for unsuccessful behavior. ERROR FILE OPEN FAILED

File cannot be opened for not exist, not a regular file or any other reason.

**ERROR\_CAMERA\_OPEN\_FAILED** *Camera* cannot be opened for not plugged or any other reason.

ERROR\_CAMERA\_NOT\_OPENED *Camera* is not opened now.

**ERROR\_CAMERA\_RETRIEVE\_FAILED** *Camera* retrieve the image failed.

**ERROR\_IMU\_OPEN\_FAILED** Imu cannot be opened for not plugged or any other reason.

**ERROR\_IMU\_RECV\_TIMEOUT** Imu receive data timeout.

**ERROR\_IMU\_DATA\_ERROR** Imu receive data error.

ERROR\_CODE\_LAST Last guard.

### 7.3.2 Descriptor

enum mynteyed::Descriptor The descriptor fields.

Values:

DEVICE\_NAME Device name.

SERIAL\_NUMBER Serial number.

**FIRMWARE\_VERSION** Firmware version.

HARDWARE\_VERSION Hardware version.

SPEC\_VERSION Spec version. LENS\_TYPE Lens type.

IMU\_TYPE IMU type.

**NOMINAL\_BASELINE** Nominal baseline.

DESC\_LAST Last guard.

#### 7.3.3 ProcessMode

enum mynteyed::ProcessMode Process modes.

Values:

 $PROC_NONE = 0$ 

**PROC\_IMU\_ASSEMBLY** = 1

**PROC\_IMU\_TEMP\_DRIFT** = 2

**PROC\_IMU\_ALL** = *PROC\_IMU\_ASSEMBLY* | *PROC\_IMU\_TEMP\_DRIFT* 

### 7.3.4 DeviceMode

```
enum mynteyed::DeviceMode
```

List device modes.

Control the color & depth streams enabled or not.

Note: y: available, n: unavailable, -: depends on StreamMode

Values:

```
DEVICE_COLOR = 0
IMAGE_LEFT_COLOR y IMAGE_RIGHT_COLOR - IMAGE_DEPTH n.
```

 $DEVICE\_DEPTH = 1$ 

IMAGE\_LEFT\_COLOR n IMAGE\_RIGHT\_COLOR n IMAGE\_DEPTH y.

**DEVICE ALL** = 2

IMAGE\_LEFT\_COLOR y IMAGE\_RIGHT\_COLOR - IMAGE\_DEPTH y.

### 7.3.5 ColorMode

enum mynteyed::ColorMode

List color modes.

Values:

**COLOR\_RAW** = 0 color raw

**COLOR\_RECTIFIED** = 1 color rectified
#### COLOR\_MODE\_LAST

## 7.3.6 DepthMode

enum mynteyed::DepthMode List depth modes.

Values:

**DEPTH\_RAW** = 0 ImageFormat::DEPTH\_RAW.

**DEPTH\_GRAY** = 1 ImageFormat::DEPTH\_GRAY\_24.

**DEPTH\_COLORFUL** = 2 ImageFormat::DEPTH\_RGB.

DEPTH\_MODE\_LAST

## 7.3.7 StreamMode

enum mynteyed::StreamMode List stream modes.

Values:

**STREAM\_640x480** = 0 480p, vga, left

**STREAM\_1280x480** = 1 480p, vga, left+right

**STREAM\_1280x720** = 2 720p, hd, left

**STREAM\_2560x720** = 3 720p, hd, left+right

STREAM\_MODE\_LAST

## 7.3.8 StreamFormat

enum mynteyed::StreamFormat
List stream formats.
Values:
STREAM\_MJPG = 0
STREAM\_YUYV = 1
STREAM\_FORMAT\_LAST

## 7.3.9 ImageType

enum mynteyed::ImageType List image types.

Values:

IMAGE\_LEFT\_COLOR LEFT Color.

IMAGE\_RIGHT\_COLOR RIGHT Color.

IMAGE\_DEPTH Depth.

IMAGE\_ALL All.

## 7.3.10 ImageFormat

enum mynteyed::ImageFormat List image formats. Values: IMAGE\_BGR\_24 8UC3 IMAGE\_RGB\_24 **8UC3** IMAGE\_GRAY\_8 8UC1 IMAGE GRAY 16 16UC1 IMAGE\_GRAY\_24 **8UC3** IMAGE\_YUYV **8UC2** IMAGE\_MJPG  $COLOR\_BGR = IMAGE\_BGR\_24$  $COLOR\_RGB = IMAGE\_RGB\_24$ COLOR\_YUYV = IMAGE\_YUYV  $COLOR\_MJPG = IMAGE\_MJPG$  $DEPTH_RAW = IMAGE_GRAY_16$  $DEPTH\_GRAY = IMAGE\_GRAY\_8$  $DEPTH_GRAY_24 = IMAGE_GRAY_24$  $DEPTH_BGR = IMAGE_BGR_24$  $DEPTH_RGB = IMAGE_RGB_24$ 

**IMAGE\_FORMAT\_LAST** Last guard.

## 7.3.11 SensorType

enum mynteyed::SensorType
SensorType types.
Values:
SENSOR\_TYPE\_H22 = 0
SENSOR\_TYPE\_OV7740
SENSOR\_TYPE\_AR0134

SENSOR\_TYPE\_AR0135

SENSOR\_TYPE\_OV9714

## 7.3.12 SensorMode

enum mynteyed::SensorMode SensorMode modes. Values:

 $\mathbf{LEFT} = 0$ 

RIGHT

ALL

# 7.4 Types

## 7.4.1 Data

## ImgInfo

struct ImgInfo Image information.

## **Public Members**

std::uint16\_t **frame\_id** *Image* frame id.

std::uint32\_t timestamp Image timestamp.

std::uint16\_t **exposure\_time** *Image* exposure time.

#### ImuData

## struct ImuData

Imu data.

## **Public Members**

std::uint8\_t **flag** Data type MYNTEYE\_IMU\_ACCEL: accelerometer MYNTEYE\_IMU\_GYRO: gyroscope.

std::uint64\_t timestamp Imu gyroscope or accelerometer or frame timestamp.

double **temperature** temperature

double **accel**[3] Imu accelerometer data for 3-axis: X, Y, X.

double **gyro**[3] Imu gyroscope data for 3-axis: X, Y, Z.

### StreamData

struct StreamData Stream data.

## **Public Members**

std::shared\_ptr<*Image*> img *Image* data.

std::shared\_ptr<*ImgInfo*> **img\_info** *Image* information.

### **MotionData**

struct MotionData Motion data.

## **Public Members**

std::shared\_ptr<*ImuData*> **imu** *ImuData*.

## 7.4.2 Calib

## CameraIntrinsics

## struct CameraIntrinsics

Camera intrinsics: size, coeffs and camera matrix.

### **Public Members**

std::uint16\_t width

The width of the image in pixels.

std::uint16\_t height

The height of the image in pixels.

#### double ${\bf fx}$

The focal length of the image plane, as a multiple of pixel width.

#### double fy

The focal length of the image plane, as a multiple of pixel height.

double  $\mathbf{cx}$ 

The horizontal coordinate of the principal point of the image.

#### double cy

The vertical coordinate of the principal point of the image.

double coeffs[5]

The distortion coefficients: k1,k2,p1,p2,k3.

#### double **p**[12]

3x4 projection matrix in the (rectified) coordinate systems left: fx' cx' fy' cy' 1 right: fx' cx' tx fy' cy' 1

#### double **r**[9]

3x3 rectification transform (rotation matrix) for the left camera.

### **StreamIntrinsics**

#### struct StreamIntrinsics

Camera intrinsics: size, coeffs and camera matrix.

#### **ImuIntrinsics**

#### struct ImuIntrinsics

IMU intrinsics: scale, drift and variances.

## **Public Members**

### double scale[3][3]

Scale matrix.

```
Scale Xcross axiscross axiscross axisScale Ycross axiscross axiscross axisScale Z
```

double **assembly**[3][3] Assembly error [3][3].

double noise[3]

Noise density variances.

#### double **bias**[3]

Random walk variances.

double **x**[2] Temperature drift.

> 0 - Constant value 1 - Slope

### **MotionIntrinsics**

#### struct MotionIntrinsics

Motion intrinsics, including accelerometer and gyroscope.

### **Public Members**

### ImuIntrinsics accel

Accelerometer intrinsics.

*ImuIntrinsics* gyro Gyroscope intrinsics.

## **Extrinsics**

struct Extrinsics *Extrinsics*, represent how the different datas are connected.

## **Public Functions**

*Extrinsics* **Inverse**() **const** Inverse this extrinsics.

Return the inversed extrinsics.

## **Public Members**

double **rotation**[3][3] Rotation matrix left camera to right camera.

double translation[3] Translation vector left camera to right camera.

# 7.5 Utils

## 7.5.1 select

bool mynteyed::util::select (const Camera &cam, DeviceInfo \*info)

## 7.5.2 print\_stream\_infos

# 7.5.3 is\_right\_color\_supported

bool mynteyed::util::is\_right\_color\_supported(const StreamMode &mode)

# INDEX

## Μ

mynteyed::ALL (C++ enumerator), 71 mynteyed::Camera (C++ class), 61 mynteyed::Camera::AutoExposureControl (C++ function), 63mynteyed::Camera::AutoWhiteBalanceControl (C++ function), 64mynteyed::Camera::Close (C++ function), 63 mynteyed::Camera::DisableDistanceDatas (C++ function), 64mynteyed::Camera::DisableImageInfo(C++ function), 62 mynteyed::Camera::DisableLocationDatas (C++ function), 64mynteyed::Camera::DisableMotionDatas (C++ function), 63mynteyed::Camera::EnableDistanceDatas (C++ function), 64mynteyed::Camera::EnableImageInfo (C++ function), 62 mynteyed::Camera::EnableLocationDatas (C++ function), 64mynteyed::Camera::EnableMotionDatas (C++ function), 63mynteyed::Camera::EnableProcessMode (C++ function), 62mynteyed::Camera::GetDescriptor (C++function), 61 (C++)mynteyed::Camera::GetDescriptors function), 61 mynteyed::Camera::GetDeviceInfos (C++function), 61 mynteyed::Camera::GetDistanceDatas(C++ function), 64 mynteyed::Camera::GetExposureTime (C++ function), 63 mynteyed::Camera::GetGlobalGain (C++)function), 63 mynteyed::Camera::GetLocationDatas(C++ function), 64 (*C*++ mynteyed::Camera::GetMotionDatas function), 63

mynteyed::Camera::GetMotionExtrinsics (C++ function), 62mynteyed::Camera::GetMotionIntrinsics (C++ function), 62mynteyed::Camera::GetOpenParams (C++*function*), 61 mynteyed::Camera::GetStreamData (C++function), 62 mynteyed::Camera::GetStreamDatas (C++function), 63 mynteyed::Camera::GetStreamExtrinsics (C++ function), 61mynteyed::Camera::GetStreamInfos (C++ function), 61 mynteyed::Camera::GetStreamIntrinsics (C++ function), 61mynteyed::Camera::HasStreamDataEnabled (C++ function), 62mynteyed::Camera::HidFirmwareUpdate (C++ function), 63mynteyed::Camera::IsDistanceDatasEnabled (C++ function), 64mynteyed::Camera::IsDistanceDatasSupported (C++ function), 64mynteyed::Camera::IsImageInfoEnabled (C++ function), 62mynteyed::Camera::IsImageInfoSupported (C++ function), 62mynteyed::Camera::IsImageInfoSynced (C++function), 62mynteyed::Camera::IsLocationDatasEnabled (C++ function), 64mynteyed::Camera::IsLocationDatasSupported (C++ function), 64mynteyed::Camera::IsMotionDatasEnabled (C++ function), 63mynteyed::Camera::IsMotionDatasSupported (C++ function), 63mynteyed::Camera::IsOpened (C++ function), 61 mynteyed::Camera::IsStreamDataEnabled (C++ function), 62

mynteyed::Camera::IsWriteDeviceSupported 69 (C++ function), 62mynteyed::DEPTH GRAY (C++ enumerator), 69, 70 mynteyed::Camera::Open(C++ function), 61 mynteyed::DEPTH GRAY 24 (C++ enumerator), mynteyed::Camera::SetDistanceCallback 70 (C++ function), 64mynteyed::DEPTH\_MODE\_LAST(C++ enumerator), mynteyed::Camera::SetExposureTime (C++ 69 mynteyed::DEPTH RAW (C++ enumerator), 69, 70 function), 63 mynteyed::DEPTH RGB(C++ enumerator), 70 (C++mynteyed::Camera::SetGlobalGain function), 63 mynteyed::DepthMode (C++ enum), 69 mynteyed::DESC\_LAST (C++ enumerator), 68 mynteyed::Camera::SetImgInfoCallback (C++ function), 63mynteyed::Descriptor(C++ enum), 67 mynteyed::DEVICE\_ALL (C++ enumerator), 68 mynteyed::Camera::SetIRIntensity (C++function), 63 mynteyed::DEVICE\_COLOR(C++ enumerator), 68 mynteyed::Camera::SetLocationCallback mynteyed::DEVICE\_DEPTH (C++ enumerator), 68 (C++ function), 64mynteyed::DEVICE\_NAME (C++ enumerator), 67 mynteyed::Camera::SetMotionCallback mynteyed::DeviceInfo(C++ class), 64 mynteyed::DeviceInfo::chip\_id (C++ mem-(C++ function), 63mynteyed::Camera::SetStreamCallback ber), 65 mynteyed::DeviceInfo::fw\_version (C++ (C++ function), 63mynteyed::Camera::WriteCameraCalibrationBinFilemember),65 (C++ function), 62mynteyed::DeviceInfo::index(C++ member), mynteyed::Camera::WriteDeviceFlash(C++ 65 function), 62 mynteyed::DeviceInfo::name (C++ member), mynteyed::CameraIntrinsics(C++ class), 72 65 mynteyed::CameraIntrinsics::coeffs(C++ mynteyed::DeviceInfo::pid(C++ member),65 member), 73 mynteyed::DeviceInfo::type (C++ member), mynteyed::CameraIntrinsics::cx(C++ mem-65 mynteyed::DeviceInfo::vid(C++ member), 65 ber), 73 mynteyed::CameraIntrinsics::cy(C++ memmynteyed::DeviceMode (C++ enum), 68 ber), 73 mynteyed::ERROR\_CAMERA\_NOT\_OPENED (C++ mynteyed::CameraIntrinsics::fx(C++ memenumerator), 67 ber), 73 mynteyed::ERROR\_CAMERA\_OPEN\_FAILED(C++ mynteyed::CameraIntrinsics::fy(C++ memenumerator), 67 mynteyed::ERROR\_CAMERA\_RETRIEVE\_FAILED ber), 73 mynteyed::CameraIntrinsics::height(C++ (C++ enumerator), 67member), 73 mynteyed::ERROR\_CODE\_LAST(C++ enumerator), mynteyed::CameraIntrinsics::p (C++ mem-67 ber), 73 mynteyed::ERROR\_FAILURE (C++ enumerator), mynteyed::CameraIntrinsics::r (C++ mem-67 mynteyed::ERROR\_FILE\_OPEN\_FAILED ber), 73 mynteyed::CameraIntrinsics::width (C++ enumerator), 67 mynteyed::ERROR\_IMU\_DATA\_ERROR (C++ enumember), 73 mynteyed::COLOR\_BGR (C++ enumerator), 70 *merator*), 67 mynteyed::COLOR\_MJPG(C++ enumerator), 70 mynteyed::ERROR\_IMU\_OPEN\_FAILED mynteyed::COLOR\_MODE\_LAST(C++ enumerator), enumerator), 67 68 mynteyed::ERROR\_IMU\_RECV\_TIMEOUT mynteyed::COLOR\_RAW (C++ enumerator), 68 enumerator), 67 mynteyed::COLOR\_RECTIFIED(C++ enumerator), mynteyed::ErrorCode (C++ enum), 67 68 mynteyed::Extrinsics (C++ class), 74 mynteyed::COLOR\_RGB (C++ enumerator), 70 mynteyed::Extrinsics::Inverse (C++ funcmynteyed::COLOR\_YUYV (C++ enumerator), 70 tion), 74 mynteyed::ColorMode (C++ enum), 68 mynteyed::Extrinsics::rotation(C++ memmynteyed::DEPTH\_BGR (C++ enumerator), 70 ber). 74 mynteyed::DEPTH\_COLORFUL (C++ enumerator), mynteyed::Extrinsics::translation (C++

(C++

(C++

(C++

member), 74 mynteyed::FIRMWARE VERSION (C++ enumera*tor*), 67 mynteyed::HARDWARE\_VERSION (C++ enumerator), 67 mynteyed::Image (C++ class), 65 mynteyed::IMAGE ALL (C++ enumerator), 70 mynteyed::IMAGE BGR 24(C++ enumerator), 70 mynteyed::IMAGE DEPTH (C++ enumerator), 70 mynteyed::IMAGE\_FORMAT\_LAST (C++ enumerator), 70 mynteyed::IMAGE\_GRAY\_16 (C++ enumerator), 70 mynteyed::IMAGE\_GRAY\_24 (C++ enumerator), 70 mynteyed::IMAGE\_GRAY\_8 (C++ enumerator), 70 mynteyed::IMAGE\_LEFT\_COLOR (C++ enumerator), 70 mynteyed::IMAGE\_MJPG (C++ enumerator), 70 mynteyed::IMAGE RGB 24 (C++ enumerator), 70 mynteyed::IMAGE\_RIGHT\_COLOR (C++ enumerator), 70 mynteyed::IMAGE\_YUYV (C++ enumerator), 70 mynteyed::ImageFormat (C++ enum), 70 mynteyed::ImageType (C++ enum), 70 mynteyed::ImgInfo(C++ class),71 mynteyed::ImgInfo::exposure\_time (C++member), 71 mynteyed::ImgInfo::frame\_id (C++ member), 71 mynteyed::ImgInfo::timestamp (C++ mem*ber*), 71 mynteyed:: IMU\_TYPE (C++ enumerator), 68 mynteyed::ImuData(C++ class), 72 mynteved::ImuData::accel(C++ member),72 mynteyed::ImuData::flag(C++ member),72 mynteyed::ImuData::gyro(C++ member),72 mynteyed::ImuData::temperature(C++ member), 72 mynteyed::ImuData::timestamp (C++ member), 72 mynteyed::ImuIntrinsics (C++ class), 73 mynteyed::ImuIntrinsics::assembly (C++ member), 73 mynteyed::ImuIntrinsics::bias (C++ member), 73 mynteyed::ImuIntrinsics::noise(C++ mem*ber*), 73 mynteyed::ImuIntrinsics::scale(C++ member), 73 mynteyed::ImuIntrinsics::x (C++ member), 73 mynteyed::LEFT (C++ enumerator), 71 mynteyed::LENS TYPE (C++ enumerator), 67

mynteyed:: MotionData (C++ class), 72 mynteyed::MotionData::imu (C++ member), 72 mynteyed:: MotionIntrinsics (C++ class), 74 mynteyed::MotionIntrinsics::accel (C++ member), 74 mynteyed::MotionIntrinsics::gyro (C++member), 74 mynteyed::NOMINAL BASELINE (C++ enumerator). 68 mynteyed::OpenParams (C++ class), 65 mynteyed::OpenParams::~OpenParams (C++ function), 65 mynteyed::OpenParams::color\_mode (C++member), 66 mynteyed::OpenParams::color\_stream\_format (C++ member), 66mynteyed::OpenParams::colour\_depth\_value (C++ member), 66mynteyed::OpenParams::depth\_mode (C++member), 66 mynteyed::OpenParams::depth\_stream\_format (C++ member), 66mynteyed::OpenParams::dev\_index (C++member), 65 mynteyed::OpenParams::dev\_mode(C++ member). 65 mynteyed::OpenParams::framerate (C++member), 65 mynteyed::OpenParams::ir\_depth\_only (C++ member), 66mynteyed::OpenParams::ir\_intensity(C++ member), 66 mynteyed::OpenParams::OpenParams (C++function), 65 mynteyed::OpenParams::state ae(C++ member). 66 mynteyed::OpenParams::state\_awb (C++member), 66 mynteyed::OpenParams::stream\_mode (C++ member), 66 mynteyed::PROC IMU ALL (C++ enumerator), 68 mynteyed::PROC IMU ASSEMBLY (C++ enumerator). 68 mynteyed::PROC\_IMU\_TEMP\_DRIFT (C++ enumerator), 68 mynteyed::PROC\_NONE (C++ enumerator), 68 mynteyed::ProcessMode (C++ enum), 68 mynteyed::RIGHT (C++ enumerator), 71 mynteyed::SENSOR\_TYPE\_AR0134 (C++ enumerator), 71 mynteyed::SENSOR\_TYPE\_AR0135 (C++ enumerator), 71

mynteyed::SENSOR\_TYPE\_H22(C++ enumerator),
71

mynteyed::SENSOR\_TYPE\_OV7740 (C++ enumer*ator*), 71 mynteyed::SENSOR TYPE OV9714 (C++ enumer*ator*), 71 mynteyed::SensorMode (C++ enum), 71 mynteyed::SensorType (C++ enum), 71 mynteyed::SERIAL NUMBER (C++ enumerator), 67 mynteyed::SPEC\_VERSION(C++ enumerator), 67 mynteyed::STREAM\_1280x480(C++ enumerator), 69 mynteyed::STREAM\_1280x720(C++ enumerator), 69 mynteyed::STREAM\_2560x720(C++ enumerator), 69 mynteyed::STREAM\_640x480 (C++ enumerator), 69 mynteyed::STREAM\_FORMAT\_LAST (C++ enumerator), 69 mynteyed::STREAM MJPG (C++ enumerator), 69 mynteyed::STREAM\_MODE\_LAST (C++ enumerator), 69 mynteyed::STREAM\_YUYV (C++ enumerator), 69 mynteyed::StreamData (C++ class), 72 mynteyed::StreamData::img(C++ member),72 mynteyed::StreamData::img\_info(C++ member), 72 mynteyed::StreamFormat (C++ enum), 69 mynteyed::StreamInfo(C++ class), 66 mynteyed::StreamInfo::format (C++ member), 66 mynteyed::StreamInfo::height (C++ member), 66 mynteyed::StreamInfo::index(C++ member), 66 mynteyed::StreamInfo::width (C++ member), 66 mynteyed::StreamIntrinsics (C++ class), 73 mynteyed::StreamMode (C++ enum), 69 mynteyed::SUCCESS (C++ enumerator), 67 mynteyed::util::is right color supported (C++ function), 75mynteyed::util::print\_stream\_infos(C++ function), 74 mynteyed::util::select(C++ function), 74